# **TRAINING MANUAL**

# From Maker to Manufacture: Bridging the Gap from Arduino to AVR

#### AN-12077

#### **Prerequisites**

Atmel

#### Hardware Prerequisites

- ATmega328P Xplained Mini Board
- IO1 Xplained Pro extension board
- Arduino Xplained Pro board
- Micro-USB cable
- Software Prerequisites
  - Atmel<sup>®</sup> Studio version 6.2 or later
  - Arduino IDE 1.6.0
  - Arduino Extension for Atmel Studio
  - Terminal Window Extension
- Estimated Completion Time
  - Two hours

#### Introduction

This hands-on will demonstrate how to develop Arduino using Atmel Studio along with the rich user interface and other great development tools that it provides.

Arduino is an open-source electronics prototyping platform based on flexible, easy- to-use hardware and software. It's intended for artists, designers, hobbyists, and anyone interested in creating interactive objects or environments. Key fact about Arduino is that these boards are based on the Atmel microcontroller family and underlying software is based on Atmel development tools.

Answer for 'Why should I switch from Arduino?' is:

The Arduino IDE:

- quite limiting for experienced programmers capabilities
- · lack of compiler warnings and debugging capabilities
- (Serial.println() after every statement doesn't count), make life hard when working on advanced projects
- Atmel Studio is a great choice for users that have outgrown the integrated Arduino IDE
- some of those Arduino libraries are just so darn convenient

So why not have the best of both worlds? Arduino: a wrapper on top of C/C++ with debugging capabilities. It is possible to combine any Arduino sketch or library with your own custom code on advanced projects.

Atmel has a unique, privileged position in Arduino and responsibility to the "going pro" community to provide a bridge, help transition from hobbyist to developer.

The Atmel Xplained Mini family is a perfect "bridge" for easy transition to C and C++. It has very similar architecture to Arduino and offers most of the features of an Arduino board. It is possible to run Arduino sketches when the IDE is set up properly. On-board hardware debugger/programmer is also available. It uses the incredibly popular AVR<sup>®</sup> microcontroller family and it is relatively inexpensive.

#### Figure 1. ATmega328P Xplained Mini Board

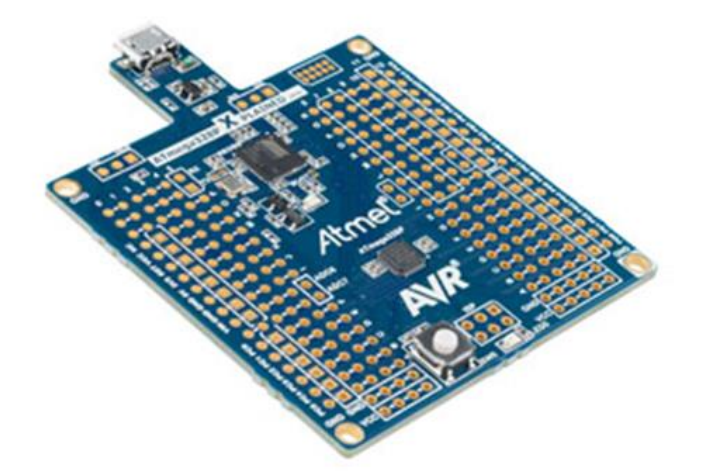

The training material is composed of four assignments.

In the **first assignment** we will see how to connect ATmega328P Xplained Mini to Arduino IDE.

In the **second assignment** we will create Arduino sketches in Atmel Studio using Studio's Arduino Extension.

In the **third assignment** we will configure Atmel Studio to directly take in sketches. We will discuss how to transit to Atmel Studio with existing Arduino sketches. Also, we will check how to insert break points and how to debug in the Atmel studio.

In the **fourth assignment** we will edit the file and create a simple application with peripherals: ADC, I<sup>2</sup>C, and SPI. The application is to read a light sensor through ADC, read a temperature sensor through an I<sup>2</sup>C interface, and store data in the SD card through a SPI interface.

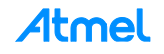

# **Table of Contents**

| 1  | Trair         | ning Module Architecture                                          | 6             |
|----|---------------|-------------------------------------------------------------------|---------------|
|    | 1.1           | Atmel Studio Extension (.vsix)                                    | 6             |
|    | 1.2           | Atmel Training Executable (.exe)                                  | 6             |
| 2  | Assi<br>the A | gnment 1: How to connect the ATmega328P Xplained N<br>Arduino IDE | /lini to<br>7 |
|    | 2.1           | Arduino IDE                                                       | 7             |
|    | 2.2           | mEDBG Firmware upgrade on the ATmega328P Xplained Mini            | 7             |
|    | 2.3           | Set the Bootloader Fuses in ATmega328P                            | 8             |
|    | 2.4           | Program the Bootloader                                            | 9             |
|    | 2.5           | Configure Arduino IDE                                             | 10            |
|    | 2.6           | Upload the Program                                                | 12            |
| 3  | Assi          | gnment 2: Creating Arduino Sketches in Atmel Studio               | 13            |
|    | 3.1           | Download Extension                                                | 13            |
|    | 3.2           | Create Sketch                                                     | 14            |
| 4  | Tran          | sit to the Atmel Studio IDE with Existing Arduino Sketch          | nes17         |
|    | 4.1           | Project Creation                                                  | 17            |
|    | 4.2           | Configuring Compiler Symbols                                      | 19            |
|    | 4.3           | Configuring Compiler Directories                                  | 19            |
|    | 4.4           | Add Arduino Dependency Files                                      | 20            |
|    | 4.5           | Build Solution                                                    | 21            |
|    | 4.6           | Plug in ATmega328P Xplained Mini Board                            | 21            |
|    | 4.7           | Debugging                                                         | 22            |
| 5  | ATm           | ega328P Application                                               | 26            |
|    | 5.1           | Compiler Setup                                                    | 26            |
|    | 5.2           | Add Dependency Files                                              | 27            |
|    | 5.2.1         | For Wire Library                                                  | 27            |
|    | 5.2.2         | For SD Library                                                    | 28            |
|    | 5.3           | Developing Application                                            | 29            |
|    | 5.4           | Hardware Connection                                               | 34            |
|    | 5.4.1         | Connection: IO1 Xplained Pro – Arduino Xplained Pro               | 35            |
|    | 5.4.2         | Connection: ATmega328P Xplained Mini - Arduino Xplained Pro       | o35           |
|    | 5.4.3         | Connection: USB cable                                             | 36            |
|    | 5.5           | Debugging the Application                                         | 38            |
| Ар | pendix        | A. Complete Solution to Assignment 4                              | 43            |

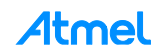

| 6 | Conclusion       | 46 |
|---|------------------|----|
| 7 | Revision History | 47 |

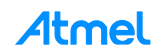

# Icon Key Identifiers

| i            | INFO    | Delivers contextual information about a specific topic.         |
|--------------|---------|-----------------------------------------------------------------|
|              | TIP     | Highlights useful tips and techniques.                          |
|              | TO DO   | Highlights objectives to be completed.                          |
| $\checkmark$ | RESULT  | Highlights the expected result of an assignment step.           |
|              | WARNING | Indicates important information.                                |
| •            | EXECUTE | Highlights actions to be executed of the target when necessary. |

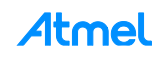

# **1** Training Module Architecture

This training material can be retrieved through different Atmel deliveries:

- As an Atmel Studio Extension (**.vsix** file) usually found on the Atmel Gallery web site (http://gallery.atmel.com/) or using the Atmel Studio Extension manager
- As an Atmel Training Executable (.exe file) usually provided during Atmel Training sessions

Depending on the delivery type, the different resources needed by this training material (hands-on documentation, datasheets, application notes, software, and tools) can be found on different locations.

### 1.1 Atmel Studio Extension (.vsix)

Once the extension is installed, you can open and create the different projects using "New Example Project from ASF..." in Atmel Studio.

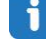

1

1

The projects installed from an extension are normally found under "Atmel Training > Atmel Corp. Extension Name".

There are different projects which can be available depending on the extension:

- Hands-on Documentation: contains the documentation as required resources
- Hands-on Assignment: contains the initial project that may be required to start
- Hands-on Solution: contains the final application which is a solution for this hands-on

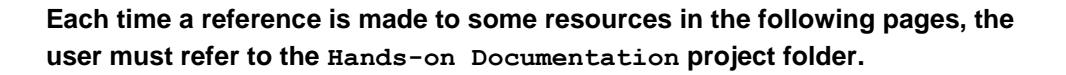

### 1.2 Atmel Training Executable (.exe)

Depending on where the executable has been installed, you will find the following architecture which is composed by two main folders:

- AN-12077\_Hands-on: contains the initial project that may be required to start and a solution
- **Resources**: contains required resources (datasheets, software, tools...)

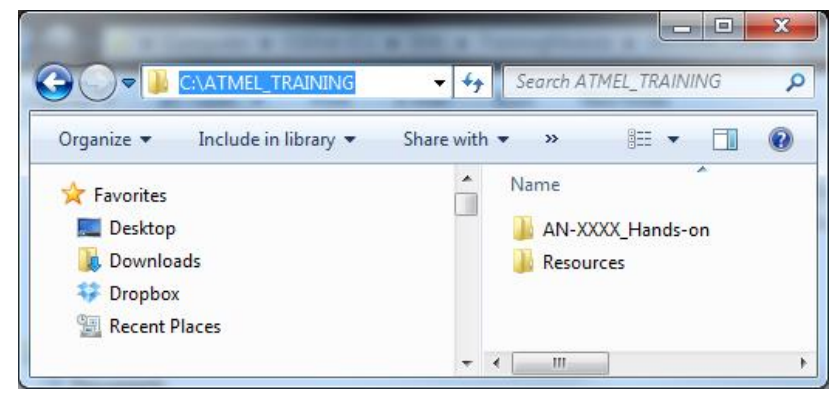

Unless a specific location is specified, each time a reference is made to some resources in the following pages, the user must refer to this Resources folder.

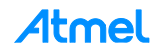

# 2 Assignment 1: How to connect the ATmega328P Xplained Mini to the Arduino IDE

### 2.1 Arduino IDE

Download the Arduino IDE from www.arduino.cc.

# 2.2 mEDBG Firmware upgrade on the ATmega328P Xplained Mini

- 1. Go to Atmel spaces http://spaces.atmel.com/gf/project/avr\_xp\_mini/frs/ .From the package "medbgdebugger" select medbg\_fw.zip and download.
- 2. Overwrite the zip package medbg\_fw.zip in the Atmel Studio installation folder (e.g.: C:\Program Files (x86)\Atmel\Atmel Studio 6.2\tools\mEDBG).
- 3. Start Atmel Studio.
- 4. Connect the ATmega328P Xplained Mini to the computer.
- 5. In Atmel Studio, select Tools  $\rightarrow$  Device programming (alt.: Ctrl+Shift+P).
- 6. In the Device Programming window, set Tool to mEDBG and click "Apply".

| mEDBG (ATML2323040200                                                                                                    | 011546) - Device Programming                                                                                               |                                                                                                 | ? 🗙               |
|----------------------------------------------------------------------------------------------------|----------------------------------------------------------------------------------------------------|-------------------------------------------------------------------------------------------------|-------------------|
| Tool Device<br>mEDBG  ATmega32                                                                                                    | Interface                                                                                                    | Device signature Target Voltage<br>0x1E950F Read 5,0 V Read                                     |                   |
| Interface settings<br>Tool information<br>Device information<br>Oscillator Calibration<br>Memories<br>Fuses<br>Lock bits<br>Production file | mEDBG<br>Debug host<br>Debug port<br>Serial number<br>Connection<br>Firmware Version<br>Hardware Version<br>External Link: | 127.0.0.1<br>51086<br>ATML2323040200011546<br>com.atmel.avrdbg.connection.cmsis-dap<br>1.6<br>0 | Copy to clipboard |
| <ul> <li>Getting tool info</li> </ul>                                                                                                    | ОК                                                                                                    |                                                                                                 | Close             |

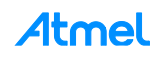

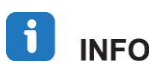

Atmel Studio will now ask you if you want to upgrade the firmware.

| Firmware Upgrade     |                   | [X]           |
|----------------------|-------------------|---------------|
| EDBG firmware is upo | lated             |               |
|                      | On Tool           | On Disk       |
| Firmware Version     | 1.0               | 1.6           |
| EDBG firmware succe  | essfully upgraded |               |
|                      |                   | Ungrada Close |

7. Select Upgrade.

**INFO** There is a bug in the serial number on some of the ATmega328P Xplained Mini boards making them not recognizable by Atmel Studio programming/debugging. If your board has an unknown character in the serial number there is a fix in the "Releases" folder. To see your board serial number, start Atmel Studio and go to Tools → Device programming → select tool, this will list the mEDBG with serial number, if some of the characters have a "?" on black background, download the package from serial number fix and follow the instruction from How\_to\_change\_serial\_Number.pdf.

### 2.3 Set the Bootloader Fuses in ATmega328P

- 1. Now In the 'Device Programming' window, select 'Fuses'.
- Change value on EXTENDED, HIGH, and LOW as below and click Program.
   EXTENDED = 0xFF
   HIGH = 0xD8
   LOW= 0xE0

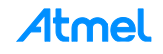

| ool Device                                                                                                    | Inte                                                | erface  |        | Device signature |      | Target Vo | ltage |                   |
|----------------------------------------------------------------------------------------------------|-----------------------------------------------------|---------|--------|------------------|------|-----------|-------|-------------------|
| mEDBG 🔻 ATmega                                                                                                    | 328P 🔻 ISI                                          | •       | Apply  | 0x1E950F         | Read | 5,0 V     | Read  |                   |
| nterface settings                                                                                                    | Fuse Name                                           |         | Val    | ue               |      |           |       |                   |
| fool information                                                                                                    | SPIEN                                               |         |        |                  |      |           |       |                   |
|                                                                                                    | <b>WDTON</b>                                        |         |        |                  |      |           |       |                   |
| Device information                                                                                                    | <b>Ø</b> EESAVE                                     |         |        |                  |      |           |       |                   |
| Oscillator Calibration                                                                                                    | <b>BOOTSZ</b>                                       | 2048    | W 3800 | -                |      |           |       |                   |
| Memories                                                                                                    | BOOTRST                                             |         | -      |                  |      |           |       |                   |
| uses                                                                                                    | CKDIV8                                              |         |        |                  |      |           |       |                   |
| ock bits                                                                                                    | CKOUT                                               |         |        |                  |      |           |       |                   |
| Production file                                                                                                    | Fuse Register                                       | Value   |        |                  |      |           |       |                   |
|                                                                                                    | EXTENDED                                            | 0xFF    |        |                  |      |           |       |                   |
|                                                                                                    | HIGH                                                | 0xD8    |        |                  |      |           |       |                   |
|                                                                                                    | LOW                                                 | 0xE0    |        |                  |      |           |       |                   |
|                                                                                                    | <ul> <li>Auto read</li> <li>Verify after</li> </ul> | program | ming   |                  |      | Pro       | ogram | Copy to clipboard |
| interegistersOK<br>inting operation verify in<br>ify register EXTENDED<br>ify register HIGHOK<br>ify register LOWOK<br>ify registersOK | registers<br>OK                                     |         |        |                  |      |           |       |                   |

Figure 2-1. Device Programming: Fuses

# 2.4 Program the Bootloader

# i info

The bootloader hex file is located in the Arduino IDE folder: C:\Program Files (x86)\Arduino\hardware\arduino\avr\bootloaders\atmega\\*.hex. Bootloader can be selected according to board configurations as listed in Table 2-1.

#### Table 2-1. Bootloader

| Xplained Mini         | Bootloader                   |
|-----------------------|------------------------------|
| ATmega328P/5V/16MHz   | ATmegaBOOT_168_atmega328.hex |
| ATmega168PB/5V/16MHz  | ATmegaBOOT_168_ng.hex        |
| ATmega168PB/3.3V/8MHz | ATmegaBOOT_168_pro_8MHz.hex  |

- 1. In the 'Tools  $\rightarrow$  Device Programming' window, select tab "Memories".
- 2. Browse for C:\Program Files (x86)\Arduino\hardware\arduino\avr\bootloaders\atmega\ ATmegaBOOT\_168\_atmega328.hex.
- 3. Click program.

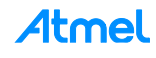

Figure 2-2. Device Programming: Memories

| mEDBG (ATML2323040200                                                                              | 00011546) - Device Programming                                                                                                    | × |
|----------------------------------------------------------------------------------------------------|----------------------------------------------------------------------------------------------------|---|
| Tool Device<br>mEDBG  ATmega32                                                                     | Interface Device signature Target Voltage                                                                                                    |   |
| Interface settings<br>Tool information<br>Device information<br>Oscillator Calibration<br>Memories | Device<br>Erase Chip  Erase now<br>Flash (32 KB)<br>C:\Program Files (x86)\Arduino\hardware\arduino\avr\bootloaders\atmega\ATmegaBOOT_168_atmega328.hex  C:\Program Files (x86)\Arduino\hardware\arduino\avr\bootloaders\atmega\ATmegaBOOT_168_atmega328.hex  Read |   |
| Fuses<br>Lock bits<br>Production file                                                              | EEPROM (1 KB)  Verify EEPROM after programming  Verify EEPROM after programming  Verify Read                                                                                                    |   |
| ● OK                                                                                               | Close                                                                                                    |   |

### 2.5 Configure Arduino IDE

- 1. Start the Arduino IDE from the Windows<sup>®</sup> start menu, or the folder the Arduino IDE was installed in.
- From menu Tools → Port select the correct COM port for the mEDBG. (See tip below on how to verify the COM port used for the mEDBG.)

| Figure 2-3. | Arduino IDE: Serial Port |
|-------------|--------------------------|
|-------------|--------------------------|

| 💿 sketch_feb25c                                            | Arduino 1.6.0                                                            |                        |   |       |
|------------------------------------------------------------|--------------------------------------------------------------------------|------------------------|---|-------|
| File Edit Sketch To                                        | ools Help                                                                |                        | ~ |       |
| <pre>sketch_feb25c void setup() {     // put your se</pre> | Auto Format<br>Archive Sketch<br>Fix Encoding & Reload<br>Serial Monitor | Ctrl+T<br>Ctrl+Shift+M |   |       |
| }                                                          | Board<br>Processor                                                       |                        | • |       |
| // put your ma                                             | Port                                                                     | 1                      |   | COM3  |
| )                                                          | Programmer<br>Burn Bootloader                                            |                        | ~ | COM27 |

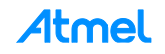

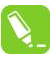

mEDBG com port can be viewed from Start  $\rightarrow$  Control panel  $\rightarrow$  Device Manager  $\rightarrow$  Ports as below:

| File       Action       View       Help         Image: Second Second Sec                                                                                | 🚔 Device Manager                                   |  |  |  |  |  |
|----------------------------------------------------------------------------------------------------|----------------------------------------------------|--|--|--|--|--|
| <ul> <li>NORLT0561</li> <li>Batteries</li> <li>Bluetooth Radios</li> <li>Computer</li> <li>Disk drives</li> <li>Display adapters</li> <li>Display adapters</li> <li>Monitors</li> <li>Keyboards</li> <li>Monitors</li> <li>Network adapters</li> <li>Bluetooth Device (Personal Area Network)</li> <li>Bluetooth Device (RFCOMM Protocol TDI)</li> <li>Cisco Systems VPN Adapter for 64-bit Windows</li> <li>Intel(R) Dual Band Wireless-AC 7260</li> <li>Intel(R) Ethernet Connection I218-LM</li> <li>Other devices</li> <li>Universal Serial Bus (USB) Controller</li> <li>Ports (COM &amp; LPT)</li> <li>ECP Printer Port (LPT1)</li> <li>Intel(R) Active Management Technology - SOI (COM3)</li> </ul>                                                                                                    | File Action View Help                              |  |  |  |  |  |
| <ul> <li>NORLT0561</li> <li>Batteries</li> <li>Bluetooth Radios</li> <li>Computer</li> <li>Disk drives</li> <li>Display adapters</li> <li>Human Interface Devices</li> <li>IDE ATA/ATAPI controllers</li> <li>IDE Grand Connectivity</li> <li>Keyboards</li> <li>Mice and other pointing devices</li> <li>Monitors</li> <li>Network adapters</li> <li>Bluetooth Device (Personal Area Network)</li> <li>Bluetooth Device (RFCOMM Protocol TDI)</li> <li>Cisco Systems VPN Adapter for 64-bit Windows</li> <li>Intel(R) Dual Band Wireless-AC 7260</li> <li>Intel(R) Ethernet Connection I218-LM</li> <li>Other devices</li> <li>Universal Serial Bus (USB) Controller</li> <li>Ports (COM &amp; LPT)</li> <li>Intel(R) Active Management Technology - SOI (COM3)</li> </ul>                                                                                                    |                                                    |  |  |  |  |  |
| <ul> <li>Batteries</li> <li>Bluetooth Radios</li> <li>Computer</li> <li>Disk drives</li> <li>Display adapters</li> <li>Human Interface Devices</li> <li>IDE ATA/ATAPI controllers</li> <li>IDE ATA/ATAPI controllers</li> <li>IDE ATA/ATAPI controllers</li> <li>IDE ATA/ATAPI controllers</li> <li>IDE ATA/ATAPI controllers</li> <li>IDE ATA/ATAPI controllers</li> <li>Monitors</li> <li>Monitors</li> <li>Monitors</li> <li>Network adapters</li> <li>Bluetooth Device (Personal Area Network)</li> <li>Bluetooth Device (RFCOMM Protocol TDI)</li> <li>Cisco Systems VPN Adapter for 64-bit Windows</li> <li>Intel(R) Dual Band Wireless-AC 7260</li> <li>Intel(R) Ethernet Connection I218-LM</li> <li>Other devices</li> <li>Intel(R) Ethernet IDB) Controller</li> <li>Ports (COM &amp; LPT)</li> <li>Intel(R) Active Management Technology - SOI (COM3)</li> </ul>                                                                                                    | 4 🚽 NORLT0561                                      |  |  |  |  |  |
| <ul> <li>Bluetooth Radios</li> <li>Computer</li> <li>Disk drives</li> <li>Display adapters</li> <li>Human Interface Devices</li> <li>IDE ATA/ATAPI controllers</li> <li>IDE ATA/ATAPI controllers</li> <li>Imaging devices</li> <li>Jungo Connectivity</li> <li>Keyboards</li> <li>Monitors</li> <li>Monitors</li> <li>Network adapters</li> <li>Bluetooth Device (Personal Area Network)</li> <li>Bluetooth Device (RFCOMM Protocol TDI)</li> <li>Cisco Systems VPN Adapter for 64-bit Windows</li> <li>Intel(R) Dual Band Wireless-AC 7260</li> <li>Intel(R) Ethernet Connection I218-LM</li> <li>Other devices</li> <li>Intel(R) Ethernet Is (USB) Controller</li> <li>Ports (COM &amp; LPT)</li> <li>Intel(R) Active Management Technology - SOI (COM3)</li> </ul>                                                                                                    | Datteries                                          |  |  |  |  |  |
| <ul> <li>Computer</li> <li>Disk drives</li> <li>Display adapters</li> <li>Display adapters</li> <li>Human Interface Devices</li> <li>IDE ATA/ATAPI controllers</li> <li>IDE ATA/ATAPI controllers</li> <li>IDE ATA/ATAPI controllers</li> <li>IDE ATA/ATAPI controllers</li> <li>IDE ATA/ATAPI controllers</li> <li>IDE ATA/ATAPI controllers</li> <li>IDE ATA/ATAPI controllers</li> <li>ING IDE Connectivity</li> <li>Keyboards</li> <li>Monitors</li> <li>Monitors</li> <li>Network adapters</li> <li>IDE Bluetooth Device (Personal Area Network)</li> <li>Bluetooth Device (RFCOMM Protocol TDI)</li> <li>Cisco Systems VPN Adapter for 64-bit Windows</li> <li>Intel(R) Dual Band Wireless-AC 7260</li> <li>Intel(R) Ethernet Connection I218-LM</li> <li>Other devices</li> <li>Intel(R) Ethernet IDB) Controller</li> <li>Ports (COM &amp; LPT)</li> <li>Intel(R) Active Management Technology - SOI (COM3)</li> </ul>                                                                                                    | Bluetooth Radios                                   |  |  |  |  |  |
| <ul> <li>Disk drives</li> <li>Display adapters</li> <li>Display adapters</li> <li>Display adapters</li> <li>Display adapters</li> <li>IDE ATA/ATAPI controllers</li> <li>IDE ATA/ATAPI controllers</li> <li>Imaging devices</li> <li>Imaging devices</li> <li>Imaging devices</li> <li>Imaging devices</li> <li>Imaging devices</li> <li>Mice and other pointing devices</li> <li>Monitors</li> <li>Monitors</li> <li>Network adapters</li> <li>Bluetooth Device (Personal Area Network)</li> <li>Bluetooth Device (RFCOMM Protocol TDI)</li> <li>Cisco Systems VPN Adapter for 64-bit Windows</li> <li>Intel(R) Dual Band Wireless-AC 7260</li> <li>Intel(R) Ethernet Connection I218-LM</li> <li>Other devices</li> <li>Intel(R) Etrial Bus (USB) Controller</li> <li>Ports (COM &amp; LPT)</li> <li>Intel(R) Active Management Technology - SOI (COM3)</li> </ul>                                                                                                    | 🖂 🖓 Computer                                       |  |  |  |  |  |
| <ul> <li>Display adapters</li> <li>Human Interface Devices</li> <li>IDE ATA/ATAPI controllers</li> <li>IDE ATA/ATAPI controllers</li> <li>Imaging devices</li> <li>Jungo Connectivity</li> <li>Keyboards</li> <li>Monitors</li> <li>Monitors</li> <li>Network adapters</li> <li>Bluetooth Device (Personal Area Network)</li> <li>Bluetooth Device (RFCOMM Protocol TDI)</li> <li>Cisco Systems VPN Adapter for 64-bit Windows</li> <li>Intel(R) Dual Band Wireless-AC 7260</li> <li>Intel(R) Ethernet Connection I218-LM</li> <li>Other devices</li> <li>Universal Serial Bus (USB) Controller</li> <li>Ports (COM &amp; LPT)</li> <li>Intel(R) Active Management Technology - SOI (COM3)</li> </ul>                                                                                                    | Disk drives                                        |  |  |  |  |  |
| <ul> <li>Human Interface Devices</li> <li>IDE ATA/ATAPI controllers</li> <li>Imaging devices</li> <li>Imaging devices</li> <li>Imaging connectivity</li> <li>Keyboards</li> <li>Monitors</li> <li>Network adapters</li> <li>Bluetooth Device (Personal Area Network)</li> <li>Bluetooth Device (RFCOMM Protocol TDI)</li> <li>Cisco Systems VPN Adapter for 64-bit Windows</li> <li>Intel(R) Dual Band Wireless-AC 7260</li> <li>Intel(R) Ethernet Connection I218-LM</li> <li>Other devices</li> <li>Intel(R) Ethernet Isus (USB) Controller</li> <li>Ports (COM &amp; LPT)</li> <li>Intel(R) Active Management Technology - SOI (COM3)</li> </ul>                                                                                                    | Display adapters                                   |  |  |  |  |  |
| <ul> <li>IDE ATA/ATAPI controllers</li> <li>Imaging devices</li> <li>Imaging devices</li> <li>Imaging connectivity</li> <li>Keyboards</li> <li>Monitors</li> <li>Network adapters</li> <li>Bluetooth Device (Personal Area Network)</li> <li>Bluetooth Device (RFCOMM Protocol TDI)</li> <li>Cisco Systems VPN Adapter for 64-bit Windows</li> <li>Intel(R) Dual Band Wireless-AC 7260</li> <li>Intel(R) Ethernet Connection I218-LM</li> <li>Other devices</li> <li>Other devices</li> <li>Other devices</li> <li>Intel(R) Ethernet Connection I218-LM</li> <li>Tortal Controller</li> <li>Tortal Context (LPT1)</li> <li>Intel(R) Active Management Technology - SOI (COM3)</li> </ul>                                                                                                    | Human Interface Devices                            |  |  |  |  |  |
| <ul> <li>Imaging devices</li> <li>Jungo Connectivity</li> <li>Keyboards</li> <li>Mice and other pointing devices</li> <li>Monitors</li> <li>Network adapters</li> <li>Bluetooth Device (Personal Area Network)</li> <li>Bluetooth Device (RFCOMM Protocol TDI)</li> <li>Cisco Systems VPN Adapter for 64-bit Windows</li> <li>Intel(R) Dual Band Wireless-AC 7260</li> <li>Intel(R) Ethernet Connection I218-LM</li> <li>Other devices</li> <li>Other devices</li> <li>Other devices</li> <li>Intel(R) Active Management Technology - SOI (COM3)</li> </ul>                                                                                                    | IDE ATA/ATAPI controllers                          |  |  |  |  |  |
| <ul> <li>Jungo Connectivity</li> <li>Keyboards</li> <li>Mice and other pointing devices</li> <li>Monitors</li> <li>Network adapters</li> <li>Personal Area Network)</li> <li>Personal Area Network)</li> <li>Personal Area Network Area Network)</li> <li>Personal Area Network Area Network)</li> <li>Personal Area Network Area Network)</li> <li>Personal Area Network Area Network)</li> <li>Personal Area Network Area Network)</li> <li>Personal Area Network Area Network Area Network)</li> <li>Personal Area Network Area Network Area Network Area Network)</li> <li>Personal Area Network Area Network A</li></ul>                                                                                                    | Imaging devices                                    |  |  |  |  |  |
| <ul> <li>Keyboards</li> <li>Mice and other pointing devices</li> <li>Monitors</li> <li>Network adapters</li> <li>Network adapters</li> <li>Bluetooth Device (Personal Area Network)</li> <li>Bluetooth Device (RFCOMM Protocol TDI)</li> <li>Cisco Systems VPN Adapter for 64-bit Windows</li> <li>Intel(R) Dual Band Wireless-AC 7260</li> <li>Intel(R) Ethernet Connection I218-LM</li> <li>Other devices</li> <li>Universal Serial Bus (USB) Controller</li> <li>Ports (COM &amp; LPT)</li> <li>ECP Printer Port (LPT1)</li> <li>Intel(R) Active Management Technology - SOI (COM3)</li> </ul>                                                                                                    | 🛛 🖳 🖳 Jungo Connectivity                           |  |  |  |  |  |
| <ul> <li>Mice and other pointing devices</li> <li>Monitors</li> <li>Metwork adapters</li> <li>Bluetooth Device (Personal Area Network)</li> <li>Bluetooth Device (RFCOMM Protocol TDI)</li> <li>Cisco Systems VPN Adapter for 64-bit Windows</li> <li>Intel(R) Dual Band Wireless-AC 7260</li> <li>Intel(R) Ethernet Connection I218-LM</li> <li>Other devices</li> <li>Universal Serial Bus (USB) Controller</li> <li>Ports (COM &amp; LPT)</li> <li>ECP Printer Port (LPT1)</li> <li>Intel(R) Active Management Technology - SOI (COM3)</li> </ul>                                                                                                    | Keyboards                                          |  |  |  |  |  |
| <ul> <li>Monitors</li> <li>Network adapters</li> <li>Network adapters</li> <li>Bluetooth Device (Personal Area Network)</li> <li>Bluetooth Device (RFCOMM Protocol TDI)</li> <li>Cisco Systems VPN Adapter for 64-bit Windows</li> <li>Intel(R) Dual Band Wireless-AC 7260</li> <li>Intel(R) Ethernet Connection I218-LM</li> <li>Other devices</li> <li>Universal Serial Bus (USB) Controller</li> <li>Ports (COM &amp; LPT)</li> <li>ECP Printer Port (LPT1)</li> <li>Intel(R) Active Management Technology - SOI (COM3)</li> </ul>                                                                                                    | Mice and other pointing devices                    |  |  |  |  |  |
| <ul> <li>Network adapters</li> <li>Bluetooth Device (Personal Area Network)</li> <li>Bluetooth Device (RFCOMM Protocol TDI)</li> <li>Cisco Systems VPN Adapter for 64-bit Windows</li> <li>Intel(R) Dual Band Wireless-AC 7260</li> <li>Intel(R) Ethernet Connection I218-LM</li> <li>Other devices</li> <li>Universal Serial Bus (USB) Controller</li> <li>Ports (COM &amp; LPT)</li> <li>ECP Printer Port (LPT1)</li> <li>Intel(R) Active Management Technology - SOI (COM3)</li> </ul>                                                                                                    | De Monitors                                        |  |  |  |  |  |
| Bluetooth Device (Personal Area Network)     Bluetooth Device (RFCOMM Protocol TDI)     Scisco Systems VPN Adapter for 64-bit Windows     Intel(R) Dual Band Wireless-AC 7260     Device Intel(R) Ethernet Connection I218-LM     Dother devices     Diversal Serial Bus (USB) Controller     Ports (COM & LPT)     FCP Printer Port (LPT1)     Title(R) Active Management Technology - SOL (COM3)                                                                                                    | A Providence Andrews                               |  |  |  |  |  |
| Bluetooth Device (RFCOMM Protocol TDI)     Gisco Systems VPN Adapter for 64-bit Windows     Portection I218-LM     Dother devices     Dother devices     Ports (COM & LPT)     FCP Printer Port (LPT1)     Total (R) Active Management Technology - SOL (COM3)                                                                                                    | Bluetooth Device (Personal Area Network)           |  |  |  |  |  |
| Cisco Systems VPN Adapter for 64-bit Windows    Cisco Systems VPN Adapter for 64-bit Windows     Cisco Systems VPN Adapter for 64-bit Windows                                                                                                    | Bluetooth Device (RFCOMM Protocol TDI)             |  |  |  |  |  |
| Intel(R) Dual Band Wireless-AC 7260     Intel(R) Ethernet Connection I218-LM     Image: Serial Bus (USB) Controller     Image: Serial Bus (USB) Controller     Image: Se  | Cisco Systems VPN Adapter for 64-bit Windows       |  |  |  |  |  |
| Intel(R) Ethernet Connection I218-LM     Gother devices     Gother devices     Goth  | Intel(R) Dual Band Wireless-AC 7260                |  |  |  |  |  |
| Other devices     Other devices     Other d | Intel(R) Ethernet Connection I218-LM               |  |  |  |  |  |
| Universal Serial Bus (USB) Controller      Ports (COM & LPT)      FCP Printer Port (LPT1)      Trtel(R) Active Management Technology - SOI (COM3)                                                                                                    | <ul> <li>Other devices</li> </ul>                  |  |  |  |  |  |
| Ports (COM & LPT)     Printer Port (LPT1)     Printer Port (LPT1)     Printel(R) Active Management Technology - SOI (COM3)                                                                                                    | Inversal Serial Bus (USB) Controller               |  |  |  |  |  |
| ''''''''''''''''''''''''''''''''''                                                                                                    | Ports (COM & LPT)                                  |  |  |  |  |  |
| Intel(R) Active Management Technology - SOL (COM3)                                                                                                    | ECP Printer Port (LPT1)                            |  |  |  |  |  |
|                                                                                                    | Intel(K) Active Management Technology - SOL (COM3) |  |  |  |  |  |
| mEDBG Virtual COM Port (COM27)                                                                                                    | mEDBG Virtual COM Port (COM27)                     |  |  |  |  |  |

3. Board can be selected according to Table 2-2.

#### Table 2-2. Arduino IDE: Board

| Xplained Mini             | Board to select in Arduino IDE |
|---------------------------|--------------------------------|
| ATmega328P Xplained Mini  | Arduino Nano: ATmega328        |
| ATmega168PB Xplained Mini | Arduino Nano: ATmega168        |

Here, select: Tools  $\rightarrow$  Boards  $\rightarrow$  Arduino Nano.

Select: Tools  $\rightarrow$  Processor  $\rightarrow$  ATmega328.

#### Figure 2-4. Arduino IDE: Board and Processor

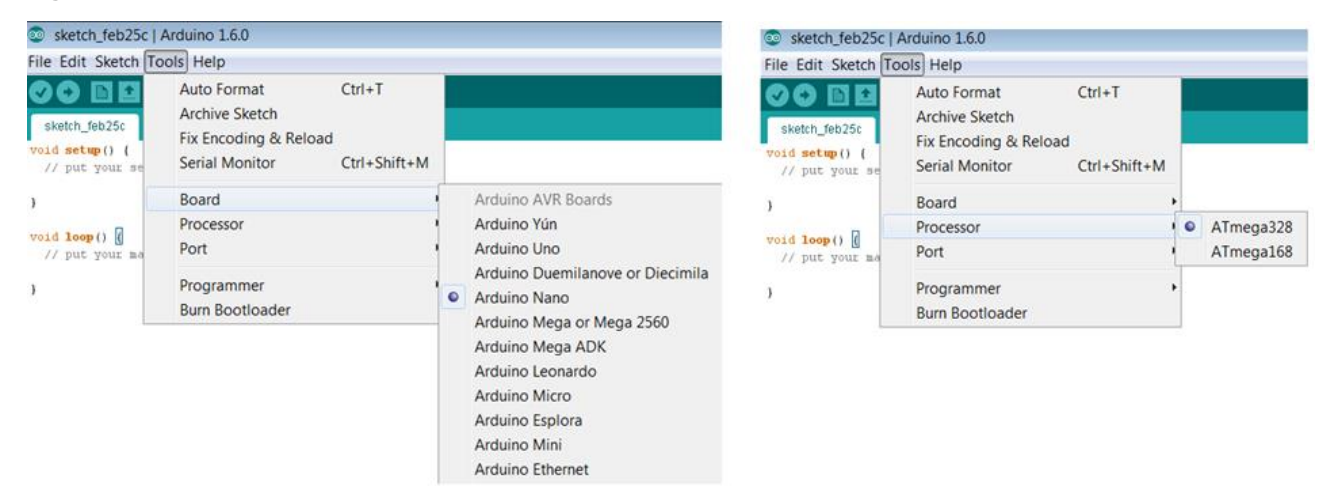

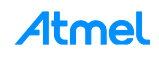

# 2.6 Upload the Program

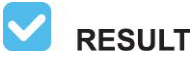

ATmega328P Xplained Mini board will be connected to Arduino IDE and will start blinking LED.

1. In Arduino IDE, select File  $\rightarrow$  Examples  $\rightarrow$  01.Basics  $\rightarrow$  Blink.

#### Figure 2-5. Arduino IDE: Examples-Blink

|      | sketch_feb25c   Arduino 1.6.0                | )                                      |   |                                                  |           |                                                |
|------|----------------------------------------------|----------------------------------------|---|--------------------------------------------------|-----------|------------------------------------------------|
| File | Edit Sketch Tools Help                       |                                        | _ |                                                  |           |                                                |
|      | New<br>Open<br>Sketchbook                    | Ctrl+N<br>Ctrl+O                       |   |                                                  |           |                                                |
|      | Examples                                     |                                        |   | 01.Basics                                        | 1         | AnalogReadSerial                               |
|      | Close<br>Save                                | Ctrl+W<br>Ctrl+S                       |   | 02.Digital<br>03.Analog                          |           | BareMinimum<br>Blink                           |
|      | Save As<br>Upload<br>Upload Using Programmer | Ctrl+Shift+S<br>Ctrl+U<br>Ctrl+Shift+U |   | 04.Communication<br>05.Control<br>06.Sensors     | 1         | DigitalReadSerial<br>Fade<br>ReadAnalogVoltage |
|      | Page Setup<br>Print                          | Ctrl+Shift+P<br>Ctrl+P                 |   | 07.Display<br>08.Strings<br>09.USB               | * *       |                                                |
|      | Preferences                                  | Ctrl+Comma                             |   | 10.StarterKit                                    | •         |                                                |
|      | Quit                                         | Ctrl+Q                                 |   | ArduinoISP                                       |           |                                                |
|      |                                              |                                        |   | Audio<br>Bridge<br>EEPROM<br>Esplora<br>Ethernet | · · · · · |                                                |

2. Upload the sketch by clicking "Upload" button in Arduino IDE.

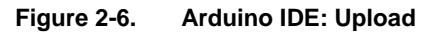

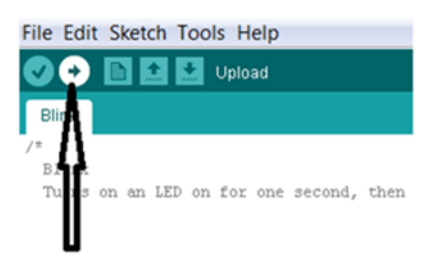

# **RESULT** Messages will be appeared at the bottom of window 'Compiling Sketch', 'Uploading', 'Done uploading'.

- 3. Select File  $\rightarrow$  Save As... and save the sketch 'Blink'. You can select any path to save sketch.
- 4. Observe the blinking LED in ATmega328P Xplained Mini board.

We have successfully connected ATmega328P Xplained Mini board to the Arduino IDE.

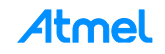

# 3 Assignment 2: Creating Arduino Sketches in Atmel Studio

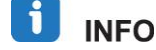

Atmel Studio's Arduino Extension allows any Arduino sketch to be written, compiled and uploaded to any Arduino while inside Atmel Studio with rich user interface and professional features that it provides.

### 3.1 Download Extension

- 1. Open Atmel Studio.
- Select Tools → Extension Manager. The Extension Manager Window opens and by default it shows the installed extensions.
- 3. Click the "Available Downloads" option.

Figure 3-1. Atmel Studio: Extension Manager

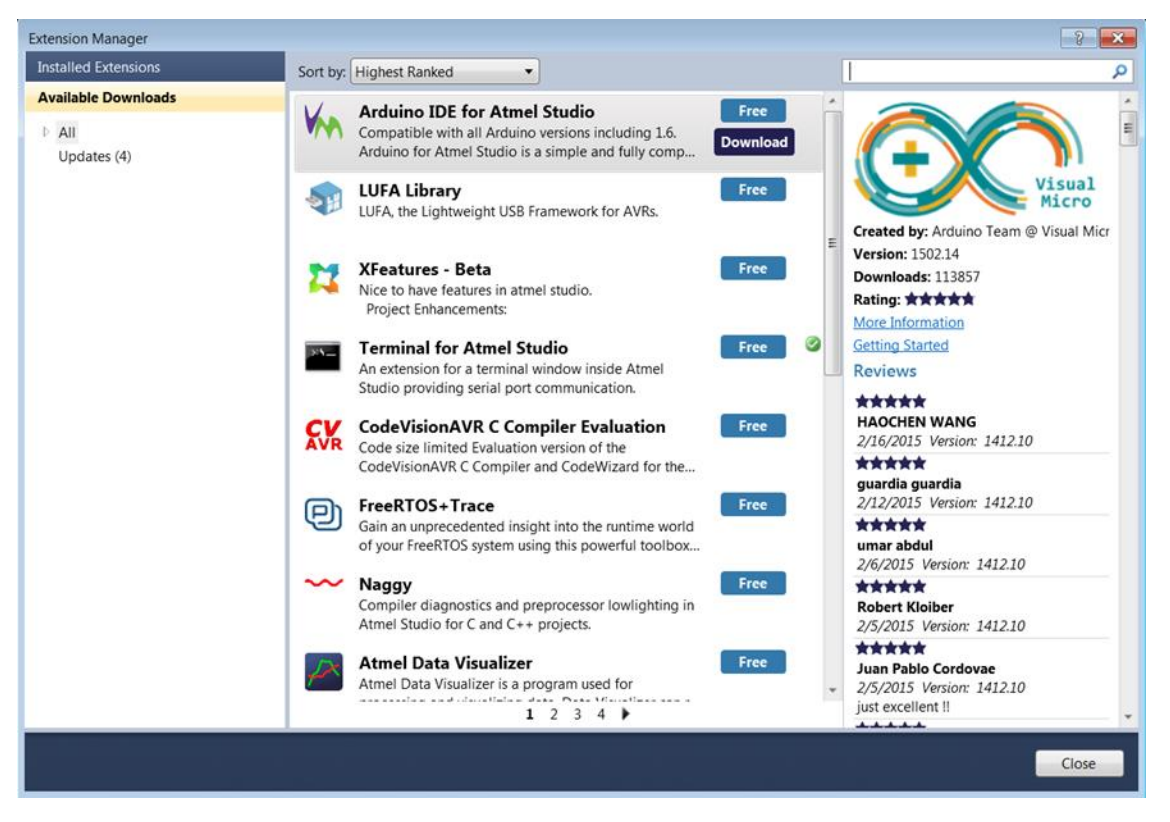

- 4. Select "Arduino IDE for Atmel Studio" and click the "Download" icon.
- 5. The "Sign in to Extension Manager Dashboard" window opens and asks you to sign-in/register. Then Sign-in using the email-id and password provided while registering.

INFO If you have not registered already, kindly register. Then close the "Sign in to Extension Manager Dashboard" window. Atmel will send you a confirmation email to the email-id provided. Click the link to confirm your email-id. Repeat steps 2 to 4 and in the "Sign in to Extension Manager Dashboard" and Sign-in using the email-id and password provided while registering.

6. The "Arduino IDE for Atmel Studio" extension will be downloaded, then install it.

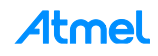

# 3.2 Create Sketch

1. Open Atmel Studio.

| () |    |    |
|----|----|----|
|    | TO | DO |

Verify Arduino 1.6 is listed in Atmel Studio and select it.

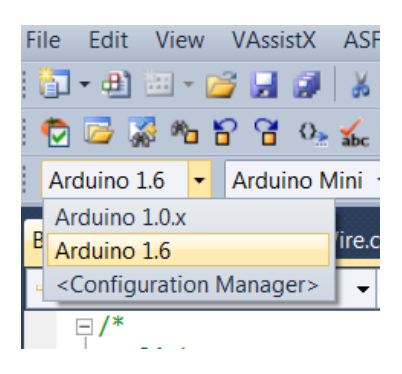

i info

If it is not listed, click <Configuration Manager>. Select Arduino 1.6. Add the Arduino installation directory path as shown in below figure. Select 'OK'.

Figure 3-2. Configure Visual Micro

| Config        | ure Visual Micro                                                                                                    |  |  |  |  |  |  |  |
|---------------|----------------------------------------------------------------------------------------------------|--|--|--|--|--|--|--|
| Vin           | Please specify a micro-controller Ide location Visual Micro needs to know where, on your computer, application(s) such as the Arduino.exe are located. If an application is not already installed then please download it using the 'Download/Install' button. Support for some platforms is still under development and we value feed back in our forum Arduino 1.6  There the ide folder location (example: c:\arduino) c:\Program Files (x86)\Arduino  Ontionally enter a stetchbook location (also affects location of custom libraries (hardwarel) |  |  |  |  |  |  |  |
| ¥ н<br>н<br>ц | Coverage       Cancel         Download/Install Ide       OK         Cancel       Ok         elp and information       Ok         ow to test a new installation       Ok         etting_started       Ok         ow to debug arduino       Ok                                                                                                    |  |  |  |  |  |  |  |

- 2. Select File  $\rightarrow$  New  $\rightarrow$  Sketch Project.
- 3. Enter name for sketch project as shown in below figure and select 'OK'.

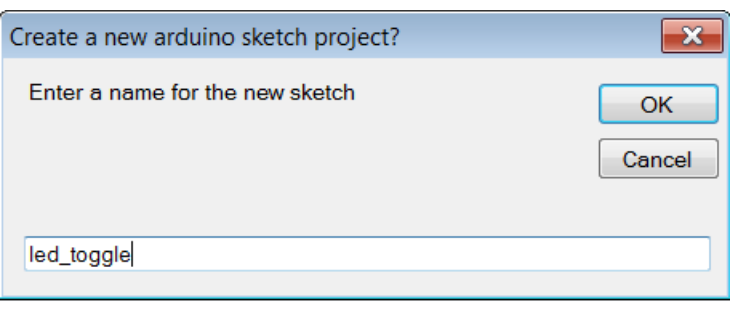

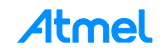

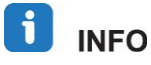

led\_toggle.ino sketch will be created at location c:\Arduino as it is a default location as shown in Figure 3-2.

4. Edit the code to toggle the LED.

```
int led = 13;
void setup()
{
    /* add setup code here */
    pinMode(led, OUTPUT);
}
void loop()
{
    /* add main program code here */
    digitalWrite(led,HIGH);
    delay(500);
    digitalWrite(led, LOW);
    delay(500);
}
```

5. Select the board as Arduino Nano w/ATmega328.

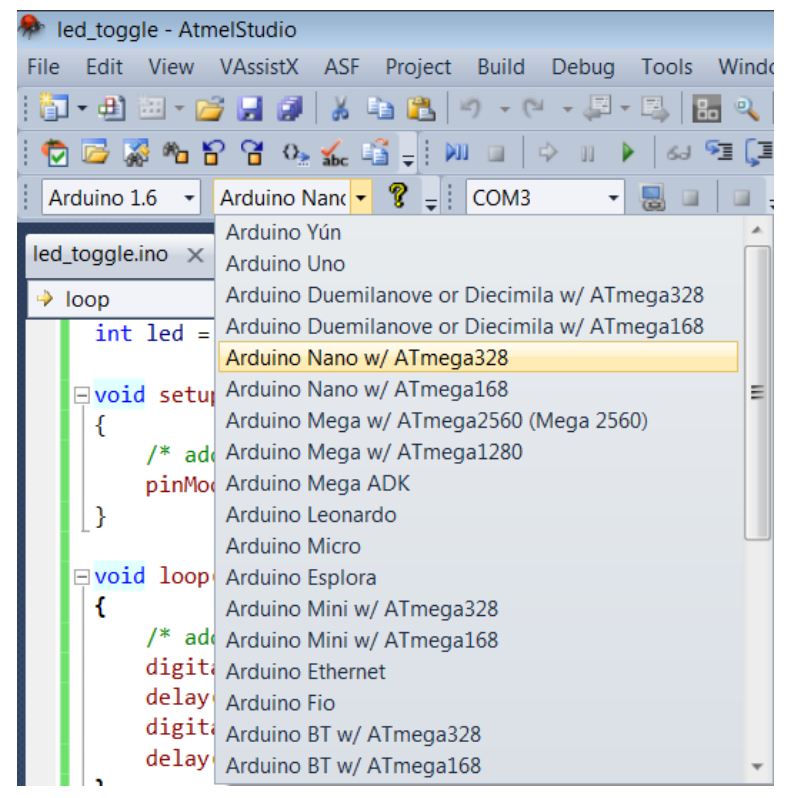

6. Select mEDBG COM port number.

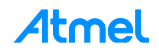

| 秦 led_toggle - AtmelStudio                                        |
|-------------------------------------------------------------------|
| File Edit View VAssistX ASF Project Build Debug Tools Window Help |
| 🗄 🕶 🖶 📨 🍃 🛃 🎒   👗 💺 隆 🖉 - 🔍 - 💭 - 🖳 🔚 🔍 🍞 🜗 💹 Debug               |
| 🐑 📨 🐝 🍋 🔓 🥵 🕰 📲 📲 🔛 💷   🇇 🗉 🕨 💷 🖓 🖓 🐨 🐨 🐨 Hex   🖼 🗸               |
| 🕴 Arduino 1.6 🔹 Arduino Nanc 🔹 🎖 🚽 COM3 🔹 😓 🖬 🖓 🚽                 |
| COM3 - Intel(R) Active Management Technology - SOL                |
| COM27 - mEDBG Virtual COM Port                                    |

7. Download program by clicking icon .

RESULT LED on ATmega328P Xplained Mini board will start toggling.

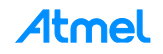

# 4 Transit to the Atmel Studio IDE with Existing Arduino Sketches

#### 4.1 **Project Creation**

- 1. Open Atmel Studio and create a new "GCC C++ Executable Project give the Project", give the project a reasonable name and select the ATmega328P as the device.
- 2. Make sure to make a note of the folder where the project is created.

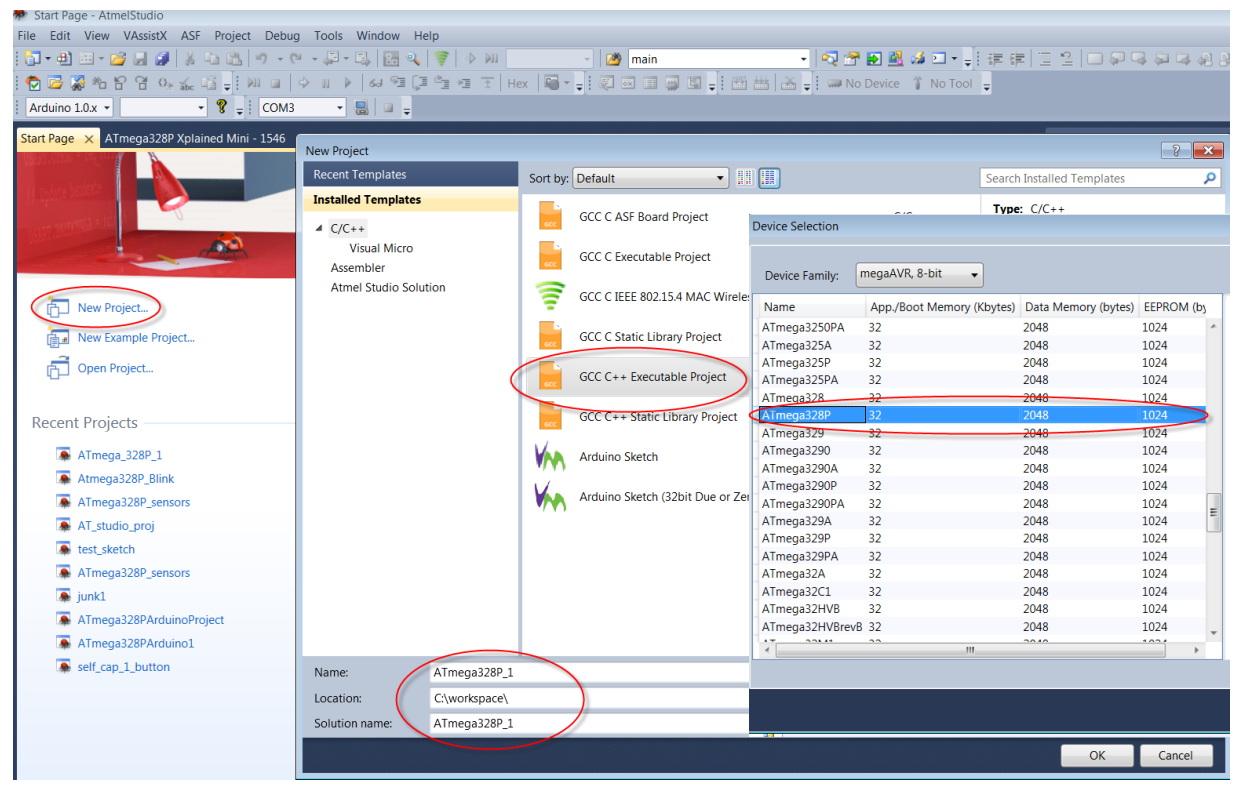

3. In the resulting solution, right click and remove the project cpp file (here *ATmega328P\_1.cpp*) as shown in below figure.

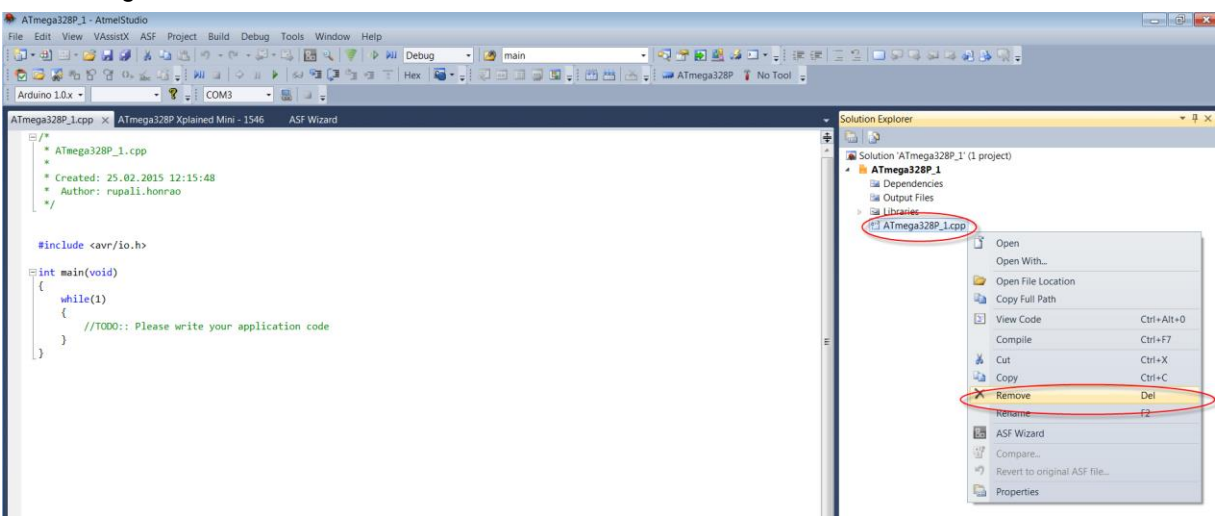

- 4. In Windows Explorer:
  - a. Copy your sketch (earlier saved Arduino sketch Blink/Blink.ino) and place it to your new Atmel Studio project subdirectory, where *ATmega328P\_1.cpp* is (still there in Explorer, even though it was removed from the Atmel Studio project).

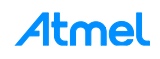

- ➤ Computer ➤ Local Disk (C:) ➤ workspace ➤ ATmega328P\_1 ➤ ATmega328P\_1 ➤  $\leftarrow$ Organize • Include in library -Share with -New folder Name Date modified 🚖 Favorites 💻 Desktop 👌 Debug 25.02.2015 12:15 🐌 Downloads Tmega328P\_1.cpp 25.02.2015 12:15 laces Recent Places ATmega328P\_1.cppproj 25.02.2015 12:15 8 Blink.cpp 25.02.2015 10:48 💻 Desktop 🚞 Libraries Documents 🕜 Git
- b. Rename your sketch extension to .cpp: Blink.ino  $\rightarrow$  Blink.cpp. See below figure.

5. In the Atmel Studio select Project  $\rightarrow$  Show All Files.

| ATmega_328P_1 - AtmelStudio  |         |             |           |          |            |        |   |
|------------------------------|---------|-------------|-----------|----------|------------|--------|---|
| File Edit View VAssistX ASF  | Project | Build       | Debug     | Tools    | Window     | Help   |   |
| 🛐 • 🎒 💷 • 📂 📓 🌒 👗 🗸          | A       | dd New S    | ketch Ite | m        |            |        | • |
| : 🔁 🖾 🖓 🍋 🔓 🖓 🐝 🗆            | A       | dd/Impor    | t Sketch  | Library  |            |        | • |
| Arduino 1.6 • Arduino Nanc • | 80 A    | SF Wizard   | I.        |          |            |        |   |
|                              | SI SI   | now All Fi  | les       |          |            |        |   |
|                              | Se      | et as Start | Up Proje  | ct       |            |        |   |
|                              | A       | Tmega_32    | 28P_1 Pro | perties  |            | Alt+F7 |   |
|                              | Ma SI   | now Sketc   | h Core a  | nd Libra | ry Sources |        |   |

 In the Solution Explorer window ,right click Blink.cpp file and select "Include In Project" as shown in figure below:

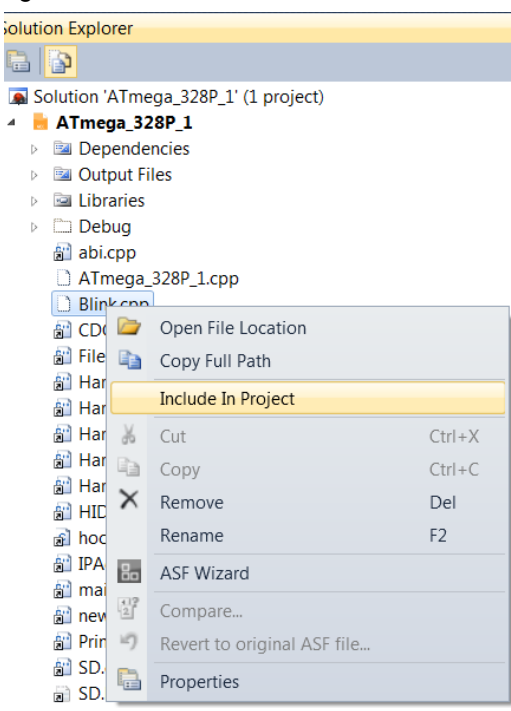

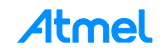

# 4.2 Configuring Compiler Symbols

- In the Solution Explorer right click the project and select Properties or go to Project → [project name] Properties... in the file menu (Alt+F7).
- 2. Under Toolchain  $\rightarrow$  AVR/GNU C Compiler  $\rightarrow$  Symbols , add:
  - F\_CPU=16000000L
  - USB\_VID=null
  - USB\_PID=null
  - ARDUINO=160

# **INFO** These are Arduino Specific Symbols.

3. Repeat for Toolchain  $\rightarrow$  AVR/GNU C++ Compiler  $\rightarrow$  Symbols.

| ATTREgaszor_1 - Attrestudio                                                                                                    |                                                                                                    |                                                                                                    |
|----------------------------------------------------------------------------------------------------|----------------------------------------------------------------------------------------------------|----------------------------------------------------------------------------------------------------|
| File Edit View VAssistX ASF Project Build Debu                                                                                                    | g Tools Window Help                                                                                                    |                                                                                                    |
| i 🛅 • 🕮 🖬 • 💕 🔜 🐼   X 🐁 🛍   🕫 • 🦊 •                                                                                                    | ] • 🖾 🔢 🗣 🕪 🖗 Debug 🔹 🔯 main 🔹 🔹 🖓 🔁 🔮 🝻 🗔 • ෫ 🗄 🚎                                                                                                    | [글일] 그 뒤로 취로 성용 및 .                                                                                      |
| i 🔁 🔂 🗞 🗠 🔓 여 🗛 🔬 🖬 🖕 i 💵 💷   🌩 🗉                                                                                                    | 🕨 🕼 🕫 🗊 🖆 🖅 🗄 Hex 📓 🗸 👷 🖾 💷 🥥 💷 💭 🗳 🚽 🛗 📥 🖕 🗑 🛲 ATmega328P 🥤 No Tool 🖕                                                                                                 |                                                                                                    |
| Arduino 1.0.x • • 😵 🚽 COM3                                                                                                    | - 😸 💷 🖕                                                                                                    |                                                                                                    |
| ATmega328P 1* ×                                                                                                    |                                                                                                    | <ul> <li>Solution Explorer</li> </ul>                                                                    |
|                                                                                                    |                                                                                                    |                                                                                                    |
| Build Configuration: Active (Debug)  Configuration Manager                                                                                                    | Platform: Active (AVR)                                                                                                    | Solution 'ATmega328P_1' (1 project)  ATmega328P_1  Dependenctes                                          |
| Toolchain       Configuration Manager         Device       Image: Configuration Manager         Tool       Image: Configuration Manager         Advanced       Image: Completer         Image: Completer       Image: Completer         Image: Completer | AVR/GNU C Compiler Symbols         Defined symbols (-D)         DEBUG         F, CPU-1600000L         USB yID=null         USB yID=null         URDefined symbols (-U) | <ul> <li>⇒ Dependentles</li> <li>⊇ Urburt Files</li> <li>&gt; ⊇ Libraries</li> <li>☆ Blinkcpp</li> </ul> |

# 4.3 Configuring Compiler Directories

- 1. Under Toolchain  $\rightarrow$  AVR/GNU C Compiler  $\rightarrow$  Directories add.
- 2. C:\Program Files (x86)\Arduino\hardware\arduino\avr\cores\arduino.
- 3. C:\Program Files (x86)\Arduino\hardware\arduino\avr\variants\standard.
- 4. C:\Program Files (x86)\Arduino\hardware\arduino\avr\variants\eightanaloginputs.
- 5. Repeat for Toolchain  $\rightarrow$  AVR/GNU C++ Compiler  $\rightarrow$  Directories.

WARNING Make sure you deselect "Relative Path" while adding these paths.

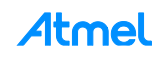

| ATmega328P_1*         | × _                                                                                                    |
|-----------------------|----------------------------------------------------------------------------------------------------|
| Build<br>Build Events | Configuration: Active (Debug)   Platform: Active (AVR)                                                                                                    |
| Toolchain*            | Configuration Manager                                                                                                    |
| Device                |                                                                                                    |
| Tool                  | ▲ I AVR/GNU Common     AVR/GNU C Compiler ⇒ Directories                                                                                                    |
| Advanced              | <ul> <li>General</li> <li>AVR/GNU C Compiler</li> <li>AVR/GNU C Compiler</li> <li>General</li> <li>Symbols</li> <li>Directories</li> <li>Optimization</li> <li>Debugging</li> <li>Warnings</li> <li>Miscellaneous</li> <li>Symbols</li> <li>Directories</li> <li>Optimization</li> <li>General</li> <li>Symbols</li> <li>Symbols</li> <li>Miscellaneous</li> <li>Miscellaneous</li> </ul> |

# 4.4 Add Arduino Dependency Files

- 1. Right click the project; go to "Add  $\rightarrow$  Existing Item..."
- 2. In the dialog box that opens, aim the browser at C:\Program Files (x86)\Arduino\hardware\arduino\avr\cores\arduino
  - a. In the "File Name" box, type \*.c\* <enter>
  - b. Multi-select all files and select "Add as Link"

| 🔊 🗢 📙 « Local Dis              | sk (C:) • Program Files (x86) • Arduin | o ► hardware ► arduino ► av | r 🕨 cores 🕨 arduino | -     | Search arduino | P |                    |
|--------------------------------|----------------------------------------|-----------------------------|---------------------|-------|----------------|---|--------------------|
| organize 🔹 New fold            | er                                     |                             |                     |       |                | 0 | -                  |
| Atmel Studio 6.2               | Name                                   | Date modified               | Туре                | Size  |                | * | - Solution Explore |
| 6.2                            | 💓 abi.cpp                              | 08.02.2015 23:39            | C++ Source File     | 2 KB  |                |   | D L D              |
|                                | 👸 CDC.cpp                              | 08.02.2015 23:39            | C++ Source File     | 6 KB  |                |   | Colution 141       |
| Favorites                      | 👸 HardwareSerial.cpp                   | 08.02.2015 23:39            | C++ Source File     | 8 KB  |                |   | A ATmega           |
| E Desktop                      | HardwareSerial0.cpp                    | 08.02.2015 23:39            | C++ Source File     | 3 KB  |                |   | 🔤 Depe             |
| Downloads                      | 👔 HardwareSerial1.cpp                  | 08.02.2015 23:39            | C++ Source File     | 3 KB  |                |   | 🔤 Outpu            |
| Recent Places                  | 👔 HardwareSerial2.cpp                  | 08.02.2015 23:39            | C++ Source File     | 2 KB  |                |   | Librar             |
|                                | WardwareSerial3.cpp                    | 08.02.2015 23:39            | C++ Source File     | 2 KB  |                |   | Blink.e            |
| Desktop                        | 👔 HID.cpp                              | 08.02.2015 23:39            | C++ Source File     | 14 KB |                |   |                    |
| Libraries                      | a hooks.c                              | 08.02.2015 23:39            | C Source File       | 2 KB  |                |   |                    |
| Documents                      | IPAddress.cpp                          | 08.02.2015 23:39            | C++ Source File     | 2 KB  |                |   |                    |
| a Git                          | 👔 main.cpp                             | 08.02.2015 23:39            | C++ Source File     | 2 KB  |                |   |                    |
| Music                          | 👔 new.cpp                              | 08.02.2015 23:39            | C++ Source File     | 2 KB  |                | = |                    |
| Pictures                       | 👔 Print.cpp                            | 08.02.2015 23:39            | C++ Source File     | 6 KB  |                |   |                    |
| <ul> <li>Subversion</li> </ul> | 👔 Stream.cpp                           | 08.02.2015 23:39            | C++ Source File     | 8 KB  |                |   |                    |
| Judeos                         | 👔 Tone.cpp                             | 08.02.2015 23:39            | C++ Source File     | 15 KB |                |   |                    |
| Honrao Rupali                  | 👸 USBCore.cpp                          | 08.02.2015 23:39            | C++ Source File     | 14 KB |                |   |                    |
| Computer                       | WInterrupts.c                          | 08.02.2015 23:39            | C Source File       | 9 KB  |                |   |                    |
| Network                        | 👩 wiring.c                             | 08.02.2015 23:39            | C Source File       | 10 KB |                |   |                    |
| Control Panel                  | øiring_analog.c                        | 08.02.2015 23:39            | C Source File       | 8 KB  |                |   |                    |
| Recycle Bin                    | øiring_digital.c                       | 08.02.2015 23:39            | C Source File       | 5 KB  |                |   |                    |
|                                | iviring_pulse.c                        | 08.02.2015 23:39            | C Source File       | 4 KB  |                |   |                    |
|                                | øi wiring_shift.c                      | 08.02.2015 23:39            | C Source File       | 2 KB  |                |   |                    |
|                                | 👸 WMath.cpp                            | 08.02.2015 23:39            | C++ Source File     | 2 KB  |                |   |                    |
|                                | @ WString.cpp                          | 08.02.2015 23:39            | C++ Source File     | 17 KB |                | Ŧ |                    |
|                                |                                        |                             |                     |       |                |   |                    |

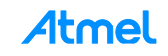

#### 4.5 Build Solution

1. Add # include "arduino.h" at the top of Blink.cpp

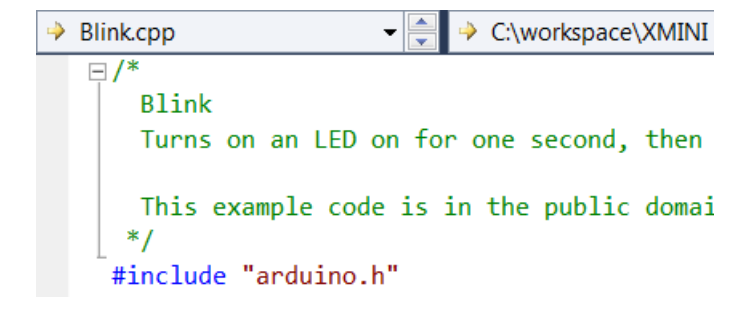

i info

Now all the Arduino dependencies have been added and project can be compiled and loaded into the target.

2. In the file menu, select Build  $\rightarrow$  Build Solution. The build should finish successfully with no errors.

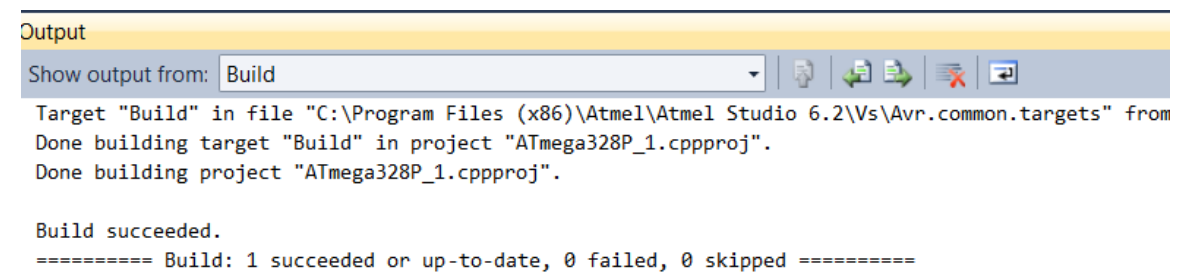

### 4.6 Plug in ATmega328P Xplained Mini Board

- In the Solution Explorer right click the project and select Properties or go to Project→ [project name] Properties... in the file menu (Alt=F7).
- 2. Under Tools, select mEDBG and debugWIRE as interfaces.

| File Edit View VAsistX ASF Project Build Debug Tools Window Help         Image: Construction of the set of the set of t                                                                                                    | 🖗 ATmega328P_1 - AtmelStudio                                      |                                                                              |
|----------------------------------------------------------------------------------------------------|-------------------------------------------------------------------|------------------------------------------------------------------------------|
| We - the set of the set of the set                                                                                                    | File Edit View VAssistX ASF Project Build Debug Tools Window Help |                                                                              |
| Arduino 10.x     Configuration     N/A     Platform:     N/A     Platform:     Selected     Advanced     Programming settings     Ease only program area     Platform:     Coccpp     Glatfatfatform     Platform:     Selected     Selected     Settings     Platform:     Selected     Settings     Platform:     Selected     Settings     Platform:     Settings     Platform:     Settings     Settings     Settings     Settings     Settings     Settings     Settings     Settings     Settings     Settings     Settings     Settings     Settings     Settings     Settings     Settings     Settings     Settings     Settings     Settings     Settings     Settings     Settings     Setings     Settings     Settings     Settings     Settings     Setin                                                                                                    | i 🐜 = 🖽 🖼 = 💕 🛃 🕼 🙏 🐁 🖄 🖉 = 🔍 = 💭 = 🖏 🖳 🍕 🍞 🔹 🕨 Debug 💿           | • 🙆 main 🔹 💀 💀 🕾 🌌 🏄 🏼 • 🚽 龍 🖀 😫 🗆 🗣 🖓 🗛 😣                                   |
| Arduno 10x       Solution Explorer         Build       Build       Solution XImega328P.1* X         Build Events       Solution XImega328P.1* (A         Torchain       Selected debugger/programmer         Device       Output Files         Tool       Advanced         Programming settings       Erase only program area         Image: Proserve EEPROM       Bebug settings         Image: Reproduct Settings       Image: Reproduct Settings         Image: Reproduct Settings       Image: Reproduct Settings         Image: Reproduct Settings       Image: Reproduct Settings         Image: Reproduct Settings       Image: Reproduct Settings         Image: Reproduct Settings       Image: Reproduct Settings         Image: Reproduct Settings       Image: Reproduct Settings         Image: Reproduct Settings       Image: Reproduct Settings         Image: Reproduct Settings       Image: Reproduct Settings         Image: Reproduct Settings       Image: Reproduct Settings         Image: Reproduct Settings       Image: Reproduct Settings         Image: Reproduct Settings       Image: Reproduct Settings         Image: Reproduct Settings       Image: Reproduct Settings         Image: Reproduct Settings       Image: Reproduct Settings         Image: Reproduct Settings                                                                                                    | i 🗒 🖾 🗞 😭 😭 🗛 🔬 🕼 📄 💹 🖬 🗢 🖬 🖉 🖓 🗐 🗐 🗐 🐨 🐨 Hex 📓 - 📑               | 🕴 🐖 🛒 🔤 📮 🗄 📅 🚟 👗 🚽 ATmega328P 🦹 debugWIRE on mEDBG (ATML2323040200011546) 😑 |
| Blinkcpp       ATmega328P_1* ×       Solution Explorer         Build       Build       Configuration: N/A       Platform: N/A       Imagea328P_1* (         Build       Selected debugger/programmer       Imagea328P_1* (       Imagea328P_1* (         Device       Imagea328P_1* (       Imagea328P_1* (       Imagea328P_1* (         Toolchain       Device       Imagea328P_1* (       Imagea328P_1* (         Programming settings       Imagea328P_1* (       Imagea328P_1* (         Imagea328P_1* (       Imagea328P_1* (       Imagea328P_1* (         Programming settings       Imagea328P_1* (       Imagea328P_1* (         Imagea328P_1* (       Imagea328P_1* (       Imagea328P_1* (         Programming settings       Imagea328P_1* (       Imagea328P_1* (         Imagea328P_1* (       Imagea328P_1* (       Imagea328P_1* (         Imagea328P_1* (       Imagea328P_1* (       Imagea328P_1* (         Imagea328P_1* (       Imagea328P_1* (       Imagea328P_1* (         Imagea328P_1* (       Imagea328P_1* (       Imagea328P_1* (         Imagea328P_1* (       Imagea328P_1* (       Imagea328P_1* (         Imagea328P_1* (       Imagea328P_1* (       Imagea328P_1* (         Imagea328P_1* (       Imagea328P_1* (       Imagea328P_1* (      <                                                                                                    |                                                                   |                                                                              |
| Blinkcpp       Afmega328P_1* ×       Solution Explorer         Build       Build       Configuration:       NA       Platform:       NA         Build       Build Events       Selected debugger/programmer       Selected debugger/programmer       Selected debugger/programmer         Device       Tool       Advanced       Programming settings       Selected debugwliRE •       Selected debugwliRE •         Programming settings       Erase only program area •       Preserve EEPROM       Selected all flash memory except       HID.cpp         Witche Build Settings       Ø Cache all flash memory except       Selected all flash memory except       Selecter all flash memory except                                                                                                    |                                                                   |                                                                              |
| Build       Configuration:       NA       Platform:       NA       Imaga328P1:1(1)         Build Events       Selected debugger/programmer       Imaga328P1:1(1)       Imaga328P1:1(1)         Device       Imaga328P1:1(1)       Imaga328P1:1(1)       Imaga328P1:1(1)         Toolchain       Device       Imaga328P1:1(1)       Imaga328P1:1(1)         Advanced       Imaga328P1:1(1)       Imaga328P1:1(1)       Imaga328P1:1(1)         Programming settings       Imaga328P1:1(1)       Imaga328P1:1(1)       Imaga328P1:1(1)         Imaga328P1:1(1)       Imaga328P1:1(1)       Imaga328P1:1(1)       Imaga328P1:1(1)         Programming settings       Imaga328P1:1(1)       Imaga328P1:1(1)       Imaga328P1:1(1)         Imaga328P1:1(1)       Imaga328P1:1(1)       Imaga328P1:1(1)       Imaga328P1:1(1)         Imaga328P1:1(1)       Imaga328P1:1(1)       Imaga328P1:1(1)       Imaga328P1:1(1)         Imaga328P1:1(1)       Imaga328P1:1(1)       Imaga328P1:1(1)       Imaga328P1:1(1)         Imaga328P1:1(1)       Imaga328P1:1(1)       Imaga328P1:1(1)       Imaga328P1:1(1)         Imaga328P1:1(1)       Imaga328P1:1(1)       Imaga328P1:1(1)       Imaga328P1:1(1)         Imaga328P1:1(1)       Imaga328P1:1(1)       Imaga328P1:1(1)       Imaga328P1:1(1)         Imaga                                                                                                    | Blink.cpp ATmega328P_1* ×                                         | - Solution Explorer                                                          |
| Build       Configuration: N/A Platform: N/A       Platform: N/A       Image: Configuration: N/A       Platform: N/A         Build Build Events       Selected debugger/programmer       Image: Configuration: N/A       Image: Configuration: N/A <th></th> <th></th>                                                                                                    |                                                                   |                                                                              |
| Build Events       > Imagea328P_1         Toolchain       Device         Tool       Imagea328P_1         Output Files       Imagea328P_1         Tool       Imagea328P_1         Advanced       Programming settings         Erase only program area •       Imagea328P_1         Preserve EEPROM       Imagea328P_1         Debug settings       Imagea328P_1         Imagea328P_1       Imagea328P_1         Imagea328P_1       Imagea328P_1                                                                                                    | Build Configuration: N/A   Platform: N/A                          | Solution 'ATmega328P_1' (1 proj                                              |
| Toolchain       Dependences         Device       Ibraries         Tool       Advanced         Programming settings       Ibraries         Erase only program area •       Ibraries         Preserve EEPROM       Ibraries         Debug settings       Ibraries         V Keep timers running in stop mode       Ibraries         V Cache all flash memory except       Ibraries                                                                                                    | Build Events                                                      | ATmega328P_1                                                                 |
| Device becue decuger/programmer<br>Tool<br>Advanced<br>Programming settings<br>Frase only program area •<br>Preserve EEPROM<br>Debug settings<br>Verserve EEPROM<br>Debug settings<br>Verserve EEPROM<br>Verserve EEPROM<br>Ver | Toolchain Salastad dahuggar/programmar                            | Dependencies     Dependencies                                                |
| Tool       Advanced       ImEdBG • ATML2323040200011546 • Interface (debugWIRE • )       ImedBG • ATML2323040200011546 • Interface (debugWIRE • )         Advanced       Programming settings       ImedBG • ATML232304020011546 • Interface (debugWIRE • )         Erase only program area •        ImedBG • ATML232304020011546 • Interface (debugWIRE • )       ImedBG • ATML232304020011546 • Interface (debugWIRE • )         ImedBG • ATML232304020011546 • Interface (debugWIRE • )       ImedBG • ATML232304020011546 • Interface (debugWIRE • )       ImedBG • ATML232304020011546 • ImedBG • ImedBG • Imed                                                                                                    | Device                                                            | ▶ ⊇ Libraries                                                                |
| Advanced  Programming settings  Advanced  Programming settings  Ease only program area  Preserve EEPROM  Debug settings  Keep times running in stop mode  Cache all flash memory except  Tornecpp  Tornecpp  Tornecpp  Tornecpp  Tornecpp  Tornecpp  Tornecpp  Tornecpp                                                                                                    | Tool mEDBG • ATML2323040200011546 • Interface: debugWIRE •        | abi.cpp                                                                      |
| Advanced  Programming settings  Frase only program area  Proserve EEPROM  Debug settings  Cache all flash memory except  Torcep  Torcep Torcep  Torcep  Torcep  Torcep  Torcep                                                                                                    |                                                                   | 🖹 Blink.cpp                                                                  |
| Programming settings<br>Frase only program area •<br>Preserve EEPROM<br>Debug settings<br>Keep times running in stop mode<br>Cache all flash memory except<br>HardwareSerial3.cpp<br>HardwareSerial3.cpp<br>HardwareSe                                                   | Advanced                                                          | a) CDC.cpp                                                                   |
| Image: Stating and Stating and Sta                                                                                                    | Programming settings                                              | all HardwareSerial.cpp                                                       |
| Erase only program area       Initial dividual Section 2.000         Preserve EEPROM       Initial dividual Section 2.000         Debug settings       Initial dividual Section 2.000         If Activity Section 2.000       Initial dividual Section 2.000         If Activity Section 2.000       Initial dividual Section 2.000         If Activity Section 2.00                                                                                                    | riogramming security.                                             | al HardwareSerial1.cpp                                                       |
| ■ Preserve EEPROM       ■ HardwareSerial3.cpp         Debug settings       ■ holos c         ☑ Keep timers running in stop mode       ■ holos c         ☑ Cache all flash memory except       ■ main.cpp         ④ holos c       ■ holos c         ☑ Timer, cpp       ■ holos c         ☑ Timer, cpp       ■ holos c         ☑ Timer, cpp       ■ holos c         ☑ Timer, cpp       ■ holos c         ☑ Timer, cpp       ■ holos c         ☑ Timer, cpp       ■ Timer, cpp         ☑ Timer, cpp       ■ Timer, cpp         ☑ Timer, cpp       ■ timer, cpp         ☑ Timer, cpp       ■ timer,                                                                                                    | Erase only program area 🔻                                         | a HardwareSerial2.cpp                                                        |
| A HD.cpp     A HD.cp     A HD.cp                                                                                                    | Preserve FEPROM                                                   | al HardwareSerial3.cpp                                                       |
| Debug settings                                                                                                    |                                                                   | a HID.cpp                                                                    |
| ☑ Keep timers running in stop mode       ⓐ Il PAdoress.cpp         ☑ Cache all flash memory except       ⓐ Il nin.cpp         ☑ Stream.cpp       ⓐ Stream.cpp         ⑥ Stream.cpp       ⓐ Stream.cpp         ⑧ Tone.cpp       ⓐ Tone.cpp                                                                                                    | Debug settings                                                    | in hooks.c                                                                   |
|                                                                                                    | Keep timers running in stop mode                                  | 圖 IPAddress.cpp<br>剧 main.cop                                                |
| al Print.cpp<br>al Stream.cpp<br>al Tone.cpp                                                                                                    | Cache all flash memory except                                     | al namepp                                                                    |
| al Stream.cpp<br>al Tome.cpp                                                                                                    |                                                                   | 副 Print.cpp                                                                  |
| 얇 Tone.cp                                                                                                    |                                                                   | 🛐 Stream.cpp                                                                 |
|                                                                                                    |                                                                   | a Tone.cpp                                                                   |
| al USBCORE.cpp                                                                                                    |                                                                   | all USBCore.cpp                                                              |
| a) Wilnerruptsc                                                                                                    |                                                                   | Munterrupts.c                                                                |
| gi wingo                                                                                                    |                                                                   | a wing.c                                                                     |
| a wring analysis                                                                                                    |                                                                   | a) wiring analogic                                                           |

i info

At some point the system may want to update the debugger. Let it update.

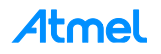

- 3. Under Toolchain → AVR/GNU C Compiler → Optimization. Select Optimization level 'Optimize for size(-Os)'.
- Under Toolchain → AVR/GNU C++ Compiler → Optimization. Select Optimization level 'Optimize for size(-Os)'.

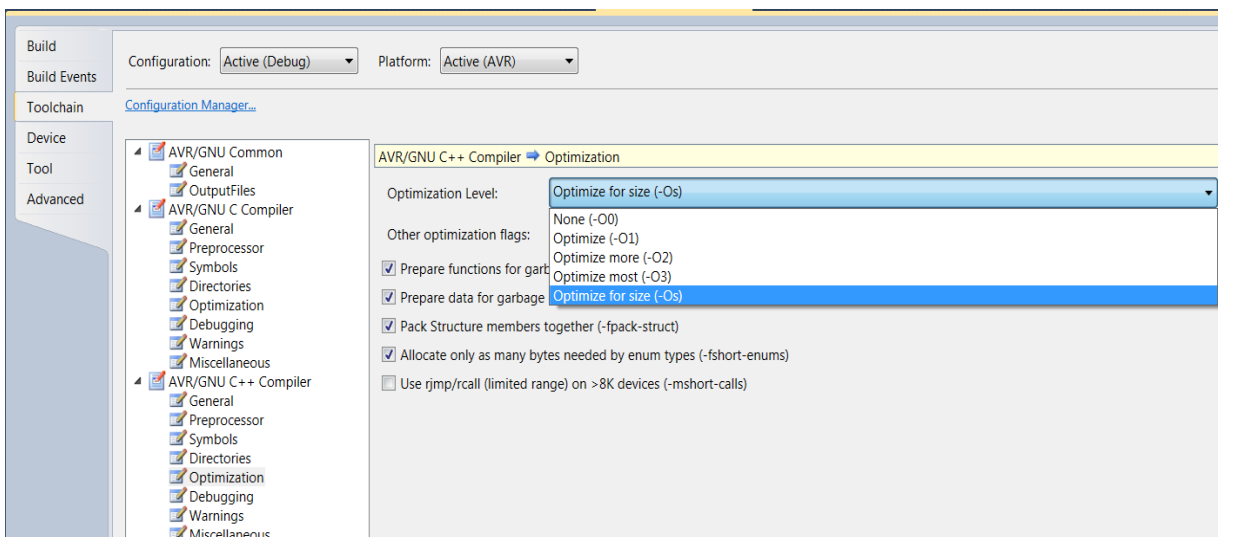

# 4.7 Debugging

1. Select debug and click 'Start Debugging and Break'.

| ATmega328P_1 - AtmelStudio                                     |     |                                 |               |
|----------------------------------------------------------------|-----|---------------------------------|---------------|
| File Edit View VAssistX ASF Project Build                      | Deb | ug Tools Window Help            |               |
| 🗛 • 🔁 🗉 • 📂 🛃 🗿   🐰 🖦 🖄 🔊 • 🤉                                  |     | Windows                         | •             |
| 🐑 🗁 🎇 🍋 🔓 🥵 💁 📲 📜 💷 📔                                          |     | Start Debugging and Break       | Alt+F5        |
| Arduino 1.0.x 🔹 🔹 😵 🚽 COM3                                     |     | Stop Debugging                  | Ctrl+Shift+F5 |
| Blink.cpp × ATmega328P_1*                                      | ∉⊳  | Start Without Debugging         | Ctrl+Alt+F5   |
| → Blink.cpp - C:\workspa                                       |     | Disable debugWIRE and Close     |               |
| pin the on-board LED is connected                              | •   | Continue<br>Execute Stimulifile | F5            |
|                                                                | Ę   | Set Stimulifile                 |               |
| This example code is in the publi                              |     | Restart                         |               |
| modified 8 May 2014<br>by Scott Fitzgerald                     | 61  | QuickWatch                      | Shift+F9      |
|                                                                | ۶I  | Step Into                       | F11           |
|                                                                |     | Step Over                       | F10           |
| <pre># include "arduino.h"</pre>                               | Ĩ   | Step Out                        | Shift+F11     |
| <pre>// the setup function runs once whe proid setup() {</pre> |     | Run To Cursor                   | Ctrl+F10      |
| // initialize digital pin 13 as a                              | Î   | Reset                           | Shift+F5      |
| pinMode(13, OUTPUT);                                           |     | Percepio Trace                  | •             |
| _ }                                                            |     | Toggle Breakpoint               | F9            |
| <pre>// the loop function runs over and</pre>                  |     | New Breakpoint                  | •             |
| □ void loop() {                                                | 2   | Delete All Breakpoints          | Ctrl+Shift+F9 |
| digitalwrite(13, HiGH); // turr<br>delay(1000); // wait        |     | Clear All DataTips              |               |
| digitalWrite(13, LOW); // turr                                 |     | Export DataTips                 |               |
| delay(1000); // wait                                           |     | Import DataTips                 |               |
|                                                                |     | Options and Settings            |               |
|                                                                | _   |                                 |               |

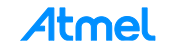

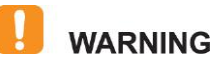

RESULT

If the DWEN fuse is not enabled and error message is displayed. Click 'Yes' and Studio will use the ISP to set the fuse as shown below.

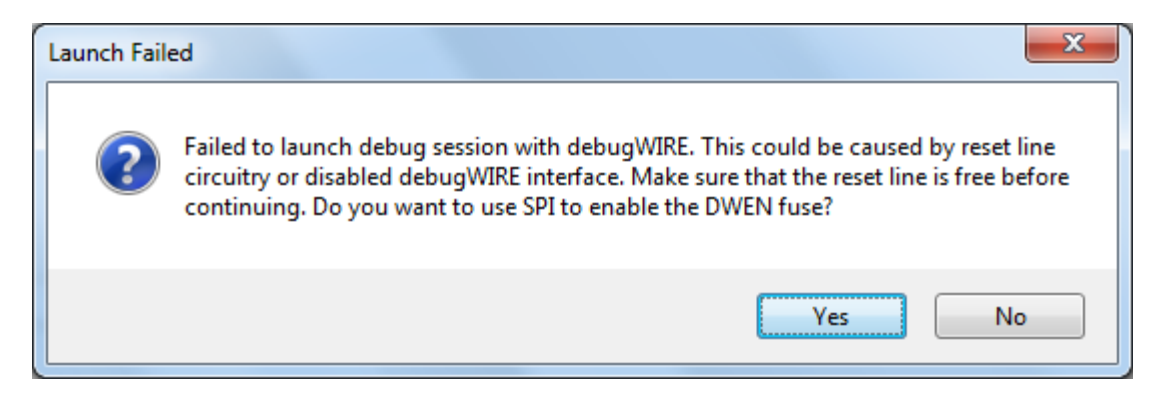

The Debugger is started and breaks in main. You are now ready to start debugging.

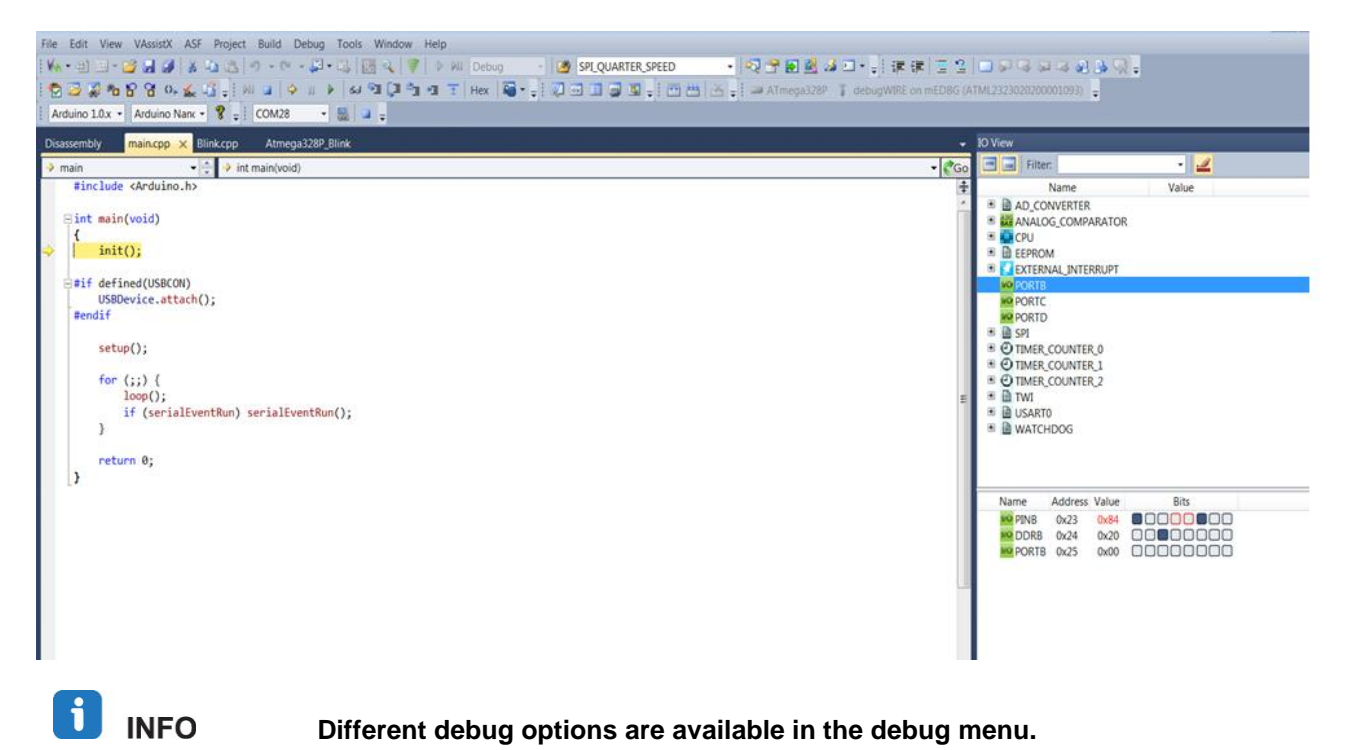

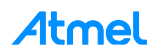

| - C 🖄 🗗 🖌 🔛 🔂 - C                        |     | Windows                                                | •             | SPL_QUARTER_SPEED - 😒 💆 |
|------------------------------------------|-----|--------------------------------------------------------|---------------|-------------------------|
| i 🔁 🍜 🎘 🍋 🎖 🎖 0, 🔬 🍱 🚽 💷 🔒               | 911 | Start Debugging and Break                              | Alt+F5        | a 🖬 🗃 📓 📲 🗃 🖶 📥 🚛 I 🛥 A |
| 🕴 Arduino 1.0.x 🝷 Arduino Nanc 🗣 🧋 COM28 |     | Stop Debugging                                         | Ctrl+Shift+F5 |                         |
| Disassembly main.cpp × Blink.cpp Atmo    | 4   | Start Without Debugging<br>Disable debugWIRE and Close | Ctrl+Alt+F5   |                         |
| → main                                   |     | Continue                                               | F5            |                         |
| #Include CALIDITIO.                      | 4   | Execute Stimulifile                                    |               |                         |
| ⊟int main(void)                          | Ś   | Set Stimulifile                                        |               |                         |
| { init():                                |     | Restart                                                |               |                         |
| 20120(7)                                 | 11  | Break All                                              | Ctri+F5       |                         |
| <pre>#if defined(USBCON)</pre>           | 64  | QuickWatch                                             | Shift+F9      |                         |
| USBDevice.attach();                      | ®I  | Step Into                                              | F11           |                         |
| WEIGHT                                   | (J) | Step Over                                              | F10           |                         |
| <pre>setup();</pre>                      | °1  | Step Out                                               | Shift+F11     |                         |
| for (···) I                              | •1  | Run To Cursor                                          | Ctrl+F10      |                         |
| loop();                                  | Ť   | Reset                                                  | Shift+F5      |                         |
| if (serialEventRun) serialE              |     | Percepio Trace                                         | •             |                         |
| 3                                        |     | Toggle Breakpoint                                      | F9            |                         |
| return 0;                                |     | New Breakpoint                                         |               |                         |
| 3                                        | 2   | Delete All Breakpoints                                 | Ctrl+Shift+F9 |                         |
|                                          |     | Clear All DataTips                                     |               |                         |
|                                          |     | Export DataTips                                        |               |                         |
|                                          |     | Import DataTips                                        |               |                         |
|                                          |     | Options and Settings                                   |               |                         |

 (In the 'Solution Explorer' file Blink.cpp) Go to the line in the source code where you want to insert a breakpoint, right click and select Breakpoint → Insert Breakpoint.

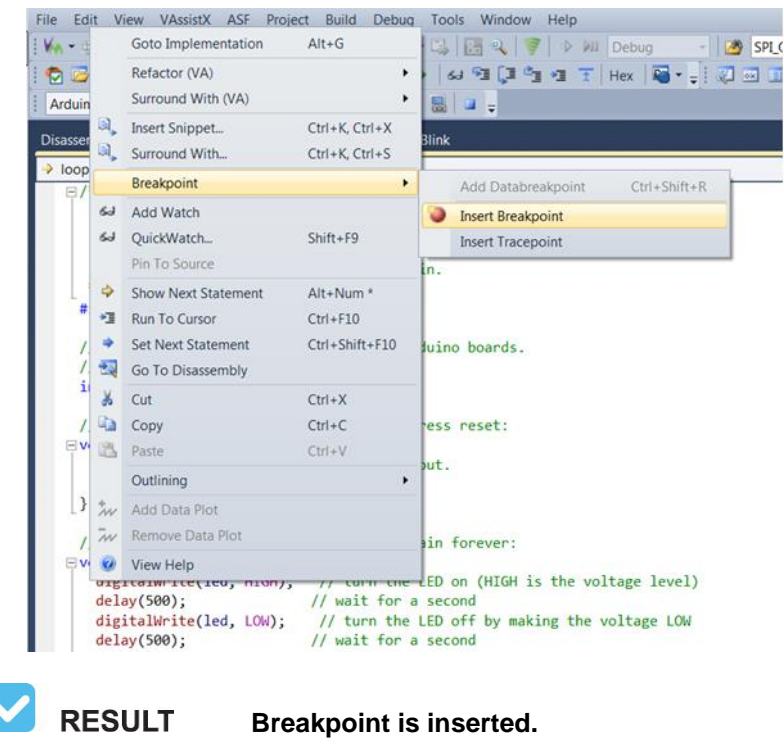

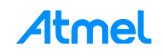

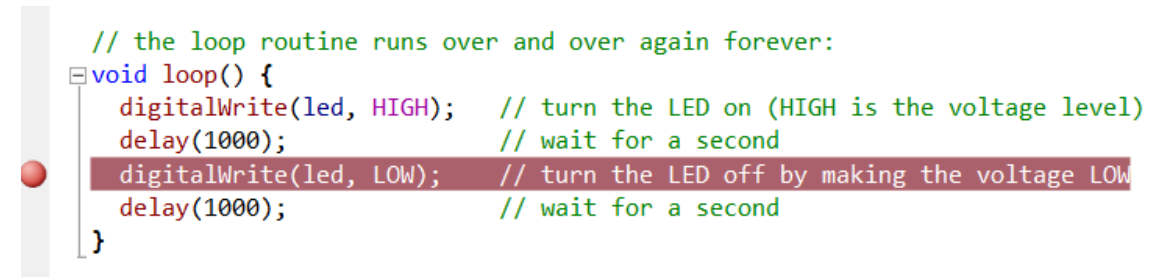

3. Run to Breakpoint by clicking "continue". You can pause and continue the execution as per requirement.

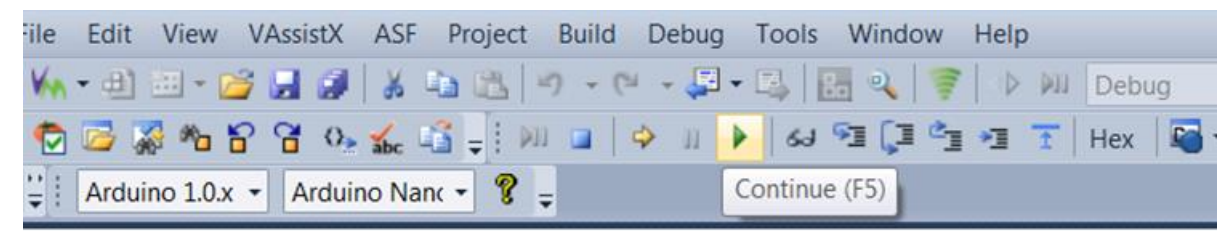

4. Exit debug mode: Select Debug  $\rightarrow$  Disable debugWIRE and Close.

| File Edit View VAssistX ASF Project Build | Deb | ug Tools Window Help        |               |
|-------------------------------------------|-----|-----------------------------|---------------|
| 9 - C   🙇 📣 🔏 😹 😂 - C                     |     | Windows                     | •             |
| i 😨 🖾 🖓 🍋 🔓 😚 😘 🔬 🗳 🚽 i 💷 📔               | M   | Start Debugging and Break   | Alt+F5        |
| 😳 Arduino 1.0.x 👻 Arduino Nanc 👻 🎖 🖕      |     | Stop Debugging              | Ctrl+Shift+F5 |
| Disassembly main con Blink con X Atm      | ₽   | Start Without Debugging     | Ctrl+Alt+F5   |
|                                           |     | Disable debugWIRE and Close |               |
| Blink.cpp     C:\workspa                  | Þ.  | Continue                    | F5            |
| Blink                                     | -   | Execute Stimulifile         |               |
| Turns on an LED on for one second         | 4   | Set Stimulifile             |               |
| This example code is in the publi         |     | Restart                     |               |
| */                                        | п   | Break All                   | Ctrl+F5       |
| <pre>#include "arduino.h"</pre>           | 63  | QuickWatch                  | Shift+F9      |
| // D1 424 100 111                         | 91  | Step Into                   | F11           |

WARNING It is important to disable debugWIRE.

Disabling debugWIRE resets the target and the DWEN fuse is reset, you will be able to use the ISP interface again. Having the DWEN fuse programmed enables some parts of the clock system to be running in all sleep modes. This will increase the power consumption of the AVR while in sleep modes. The DWEN Fuse should therefore always be disabled when debugWIRE is not used.

5. Reset the board and observe that the LED blinking.

INFO

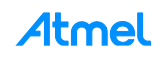

# 5 ATmega328P Application

We are going to create a simple application to read a light sensor using the ADC, read a temperature sensor using the I<sup>2</sup>C interface and store data in the SD card using the SPI interface. Also the light sensor value and temperature value is transmitted through the EDBG COM port.

For the I<sup>2</sup>C the "Wire" library from Arduino is required and for SD card the "SD library" is required to be included.

# 5.1 Compiler Setup

- 1. Right Click Project (here ATmega328P\_1) and select Properties.
- 2. Under Toolchain → AVR/GNU C Compiler → Directories add (note that the previously added directories should still be in the list)

C:\Program Files (x86)\Arduino\hardware\arduino\avr\libraries\Wire

C:\Program Files (x86)\Arduino\hardware\arduino\avr\libraries\Wire\utility

C:\Program Files (x86)\Arduino\hardware\arduino\avr\libraries\SPI

C:\Program Files (x86)\Arduino\libraries\SD\src

C:\Program Files (x86)\Arduino\libraries\SD\src\utility

3. Repeat for Toolchain  $\rightarrow$  AVR/GNU C++ Compiler  $\rightarrow$  Directories.

# WARNING Make sure you uncheck "Relative Path" while adding these paths.

| Add Include Paths (-I) |           |
|------------------------|-----------|
| Include Paths (-I)     |           |
|                        |           |
| Relative Path          |           |
|                        | OK Cancel |

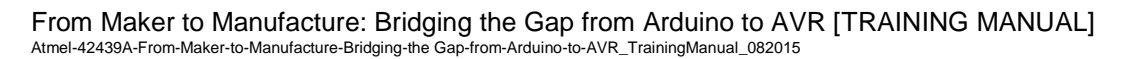

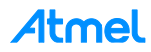

Figure 5-1. Atmel Studio: Compiler Setup

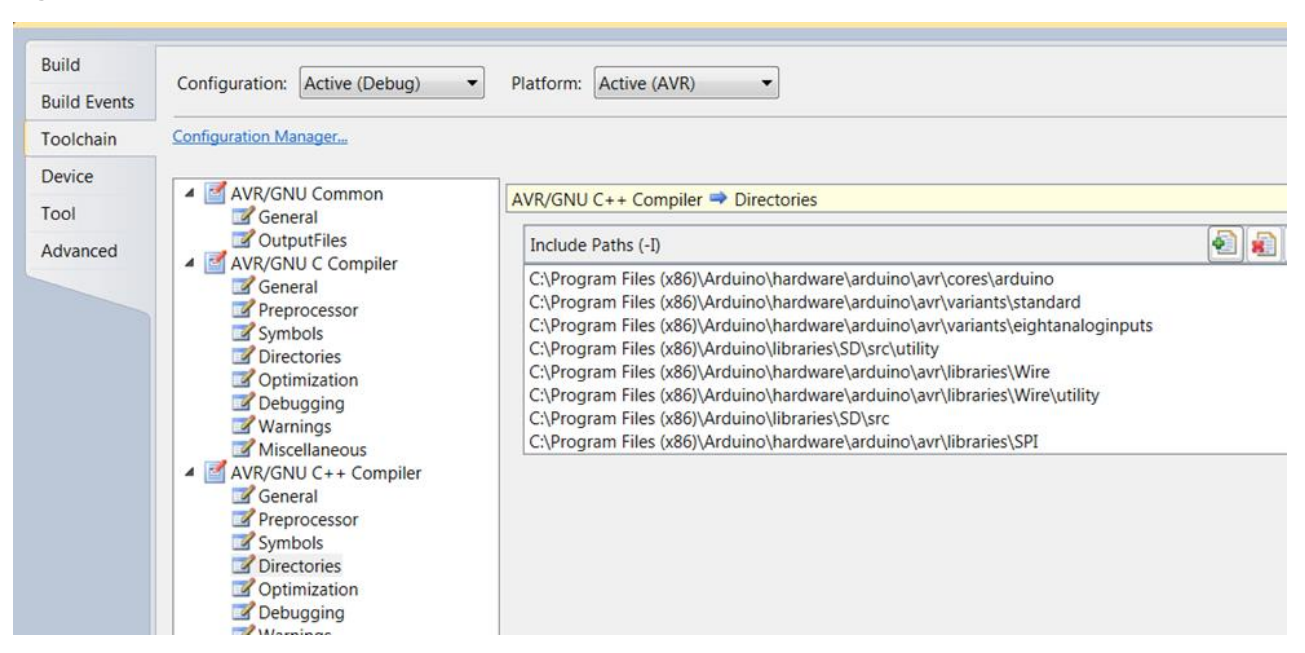

5.2 Add Dependency Files

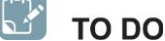

Add the .cpp source files from libraries to your actual Atmel Studio project.

#### 5.2.1 For Wire Library

- 1. Right click the project; go to "Add  $\rightarrow$  Existing Item..."
- 2. In the dialog box that opens, aim the browser at
  - a. C:\Program Files (x86)\Arduino\hardware\arduino\avr\libraries\Wire
  - b. Select Wire.cpp file and add 'As a link'
  - c. Repeat the same for "wire\utility" subdirectory, select twi.c file and add 'As a link'

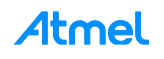

| Add Existing Item - ATmeg | ga328P_1                                    |                      |                 |                 | ×      |
|---------------------------|---------------------------------------------|----------------------|-----------------|-----------------|--------|
| 🕞 💬 🛡 📕 « Program F       | iles (x86) ► Arduino ► hardware ► arduino ► | avr ► libraries ► Wi | ire 🕨 🔻         | Search Wire     | م      |
| Organize   New folde      | r                                           |                      |                 | • = = • •       |        |
| Atmel Studio 6.2 🗂        | Name                                        | Date modified        | Туре            | Size            |        |
| 1.6.2                     | 🐌 examples                                  | 25.02.2015 10:34     | File folder     |                 |        |
| =                         | 💩 utility                                   | 25.02.2015 10:34     | File folder     |                 |        |
| 涬 Favorites               | keywords.txt                                | 08.02.2015 23:39     | TXT File        | 1 KB            |        |
| E Desktop                 | Ø library.properties                        | 08.02.2015 23:39     | PROPERTIES File | 1 KB            |        |
| 🗼 Downloads 👘             | 👸 Wire.cpp                                  | 08.02.2015 23:39     | C++ Source File | 8 KB            |        |
| Skecent Places            | 🕢 Wire.h                                    | 08.02.2015 23:39     | H File          | 3 KB            |        |
| Desktop Libraries Cit     |                                             |                      |                 |                 |        |
| File nam                  | ne: Wire.cpp                                |                      | •               | All Files (*.*) |        |
|                           |                                             |                      |                 | Add 🔻           | Cancel |
|                           | General                                     |                      |                 | Add As Link     |        |

#### 5.2.2 For SD Library

- 1. Right click the project; go to "Add  $\rightarrow$  Existing Item..."
- 2. In the dialog box that opens, aim the browser at
  - a. C:\Program Files (x86)\Arduino\hardware\arduino\avr\libraries\SPI
- 3. Select SPI.cpp file and add 'As a link'
- 4. Repeat the same for C:\Program Files (x86)\Arduino\libraries\SD\src
  - a. Multiple Select SD.cpp, File.cpp file.
  - b. Repeat the same for same for "SD\utility" subdirectory, multiple select SdVolume.cpp, Sd2Card.cpp, SdFile.cpp, and add 'As a link'.

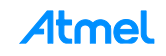

| DesktopDate modifiedTypeSizeIbrariesIbraries <th></th> <th>Nama</th> <th>Data modified</th> <th>Turne</th> <th>Sizo</th> <th></th> <th></th>                                                                                                    |               | Nama                                 | Data modified    | Turne           | Sizo                          |       |  |
|----------------------------------------------------------------------------------------------------|---------------|--------------------------------------|------------------|-----------------|-------------------------------|-------|--|
| <ul> <li>i bisktop</li> <li>i bisktop</li> <li>i bi</li></ul> | Deskton       | Name                                 | Date modified    | туре            | Size                          |       |  |
| introduced           introduced           introduced <td< td=""><td></td><td>FatStructs.h</td><td>08.02.2015 23:39</td><td>H File</td><td>17 KB</td><td></td><td></td></td<>                                                                                                    |               | FatStructs.h                         | 08.02.2015 23:39 | H File          | 17 KB                         |       |  |
| Image: Solution of Side Side Side Side Side Side Side Side                                                                                                    |               | 💕 Sd2Card.cpp                        | 08.02.2015 23:39 | C++ Source File | 21 KB                         |       |  |
| Image: Solution of the solution of the solution                                          | Git           | 👩 Sd2Card.h                          | 08.02.2015 23:39 | H File          | 10 KB                         |       |  |
| Indict       Image: A stress of SdFat.h       08.02.2015 23:39       H File       22 KB         Image: A stress of SdFat.h       08.02.2015 23:39       H File       9 KB         Image: A stress of SdFat.h       08.02.2015 23:39       H File       9 KB         Image: A stress of SdFat.h       08.02.2015 23:39       H File       3 KB         Image: A stress of SdFat.h       08.02.2015 23:39       C++ Source File       42 KB         Image: A stress of SdFile.cpp       08.02.2015 23:39       H File       8 KB         Image: A stress of SdFile.cpp       08.02.2015 23:39       C++ Source File       10 KB         Image: A stress of SdFat.h       08.02.2015 23:39       C++ Source File       10 KB                                                                                                    | Music         | Sd2PinMap.h                          | 08.02.2015 23:39 | H File          | 13 KB                         |       |  |
| Includes       Image: Solution of SdFattmainpage.h       08.02.2015 23:39       H File       9 KB         Image: SdFattutil.h       08.02.2015 23:39       H File       3 KB         Image: SdFattutil.h       08.02.2015 23:39       C++ Source File       42 KB         Image: SdFattutil.h       08.02.2015 23:39       C++ Source File       42 KB         Image: SdFattutil.h       08.02.2015 23:39       C++ Source File       42 KB         Image: SdFattutil.h       08.02.2015 23:39       C++ Source File       10 KB         Image: SdFattutil.h       08.02.2015 23:39       C++ Source File       10 KB                                                                                                    | Pictures      | 👩 SdFat.h                            | 08.02.2015 23:39 | H File          | 22 KB                         |       |  |
| Image: Solution of Videos       Image: Solution of SdFatUtil.h       08.02.2015 23:39       H File       3 KB         Image: SdFatUtil.h       08.02.2015 23:39       C++ Source File       42 KB         Image: SdFatUtil.h       08.02.2015 23:39       C++ Source File       42 KB         Image: SdFatUtil.h       08.02.2015 23:39       C++ Source File       42 KB         Image: SdFatUtil.h       08.02.2015 23:39       C++ Source File       10 KB         Image: SdVolume.cpp       08.02.2015 23:39       C++ Source File       10 KB                                                                                                    | Subversion    | 👩 SdFatmainpage.h                    | 08.02.2015 23:39 | H File          | 9 KB                          |       |  |
| Windows       Microsoft       08.02.2015 23:39       C++ Source File       42 KB         Computer       SdInfo.h       08.02.2015 23:39       H File       8 KB         Metwork       SdVolume.cpp       08.02.2015 23:39       C++ Source File       10 KB                                                                                                    | Videos        | SdFatUtil.h                          | 08.02.2015 23:39 | H File          | 3 KB                          |       |  |
| Computer       Image: SdInfo.h       08.02.2015 23:39       H File       8 KB         Network       SdVolume.cpp       08.02.2015 23:39       C++ Source File       10 KB         Control Panel       Control Panel       C++ Source File       10 KB                                                                                                    | Honrao Runali | 💕 SdFile.cpp                         | 08.02.2015 23:39 | C++ Source File | 42 KB                         |       |  |
| Network       Ø SdVolume.cpp       08.02.2015 23:39       C++ Source File       10 KB         Control Panel       0       0       0       0       0       0       0       0       0       0       0       0       0       0       0       0       0       0       0       0       0       0       0       0       0       0       0       0       0       0       0       0       0       0       0       0       0       0       0       0       0       0       0       0       0       0       0       0       0       0       0       0       0       0       0       0       0       0       0       0       0       0       0       0       0       0       0       0       0       0       0       0       0       0       0       0       0       0       0       0       0       0       0       0       0       0       0       0       0       0       0       0       0       0       0       0       0       0       0       0       0       0       0       0       0       0       0       0                                                                                                    | Computer      | Ø SdInfo.h                           | 08.02.2015 23:39 | H File          | 8 KB                          |       |  |
| Control Panel                                                                                                    | Network       | 💕 SdVolume.cpp                       | 08.02.2015 23:39 | C++ Source File | 10 KB                         |       |  |
| <b>,</b>                                                                                                    | Control Panel |                                      |                  |                 |                               |       |  |
| Recycle Bin                                                                                                    | Recycle Bin   |                                      |                  |                 |                               |       |  |
|                                                                                                    | ~             |                                      |                  |                 |                               |       |  |
| ~                                                                                                    | File na       | ame: "SdVolume.cpp" "Sd2Card.cpp" "S | dFile.cop"       |                 | <ul> <li>All Files</li> </ul> | (* *) |  |

# 5.3 Developing Application

**EXECUTE** Rename current Blink.cpp file to sensors.cpp file and delete LED blinking code. (I.e. delete setup() and loop().)

**EXECUTE** Include header files for SD and Wire library at the top in sensors.cpp file.

#include <Wire.h>
#include <SD.h>

```
EXECUTE
```

**FE** Add definitions regarding temperature sensors.

| <pre>#define AT30TSE_TEMPERATURE_TWI_ADDR #define AT30TSE_TEMPERATURE_REG #define AT30TSE_TEMPERATURE_REG_SIZE #define AT30TSE NON VOLATILE REG</pre> | 0x4F<br>0x00<br>2<br>0x00 |
|----------------------------------------------------------------------------------------------------|---------------------------|
| #define Al30ISE_NON_VOLATILE_REG                                                                                                    | 0x00                      |
| <pre>#define AT30TSE_CONFIG_RES_9_bit</pre>                                                                                                    | 0                         |
| <pre>#define AT30TSE_CONFIG_RES_10_bit</pre>                                                                                                    | 1                         |
| <pre>#define AT30TSE_CONFIG_RES_11_bit</pre>                                                                                                    | 2                         |
| <pre>#define AT30TSE_CONFIG_RES_12_bit</pre>                                                                                                    | 3                         |
| <pre>uint16_t resolution = AT30TSE_CONFIG_RE</pre>                                                                                                    | S 12 bit;                 |

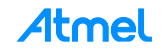

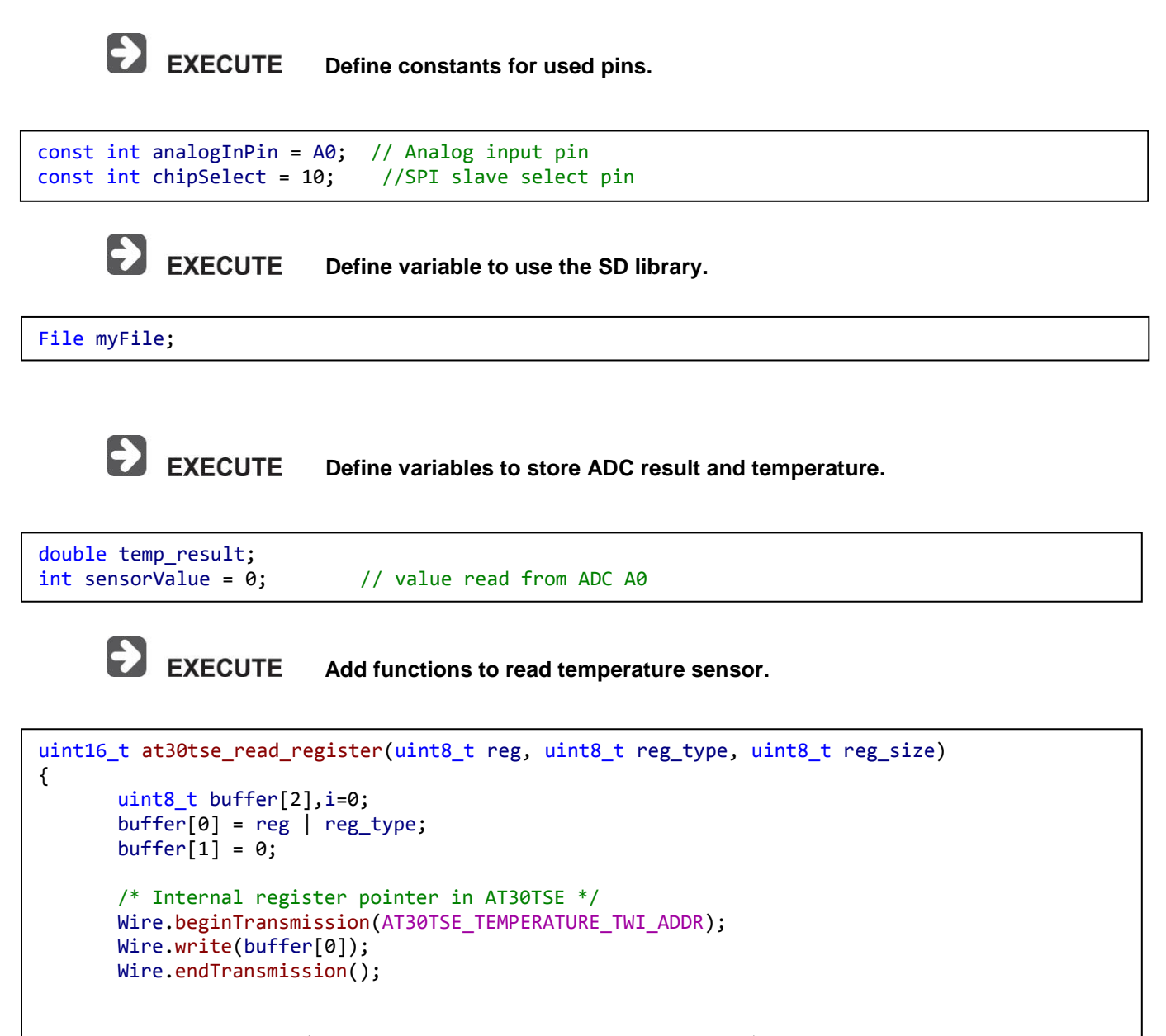

```
Wire.requestFrom(AT30TSE_TEMPERATURE_TWI_ADDR, reg_size);
while(Wire.available())
{
        buffer[i] = Wire.read(); // receive a byte as character
        i++;
    }
    return (buffer[0] << 8) | buffer[1];
}</pre>
```

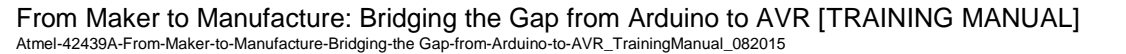

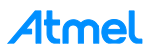

```
double at30tse_read_temperature()
{
       /* Read the 16-bit temperature register. */
       uint16_t data = at30tse_read_register(AT30TSE_TEMPERATURE_REG,
       AT30TSE NON VOLATILE REG,
       AT30TSE TEMPERATURE REG SIZE);
       double temperature = 0;
       int8_t sign = 1;
       /*Check if negative and clear sign bit. */
       if (data & (1 << 15)){
              sign *= -1;
              data &= ~(1 << 15);</pre>
       }
       /* Convert to temperature */
       switch (resolution){
              case AT30TSE_CONFIG_RES_9_bit:
              data = (data >> 7);
              temperature = data * sign * 0.5;
              break;
              case AT30TSE_CONFIG_RES_10_bit:
              data = (data >> 6);
              temperature = data * sign * 0.25;
              break;
              case AT30TSE_CONFIG_RES_11_bit:
              data = (data >> 5);
              temperature = data * sign * 0.125;
              break;
              case AT30TSE_CONFIG_RES_12_bit:
              data = (data >> 4);
              temperature = data * sign * 0.0625;
              break;
              default:
              break;
       }
       return temperature;
}
```

EXECUTE Add initializing function setup().

i info

As soon as we start writing a function name in Atmel Studio possible function names are listed as shown below.

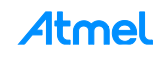

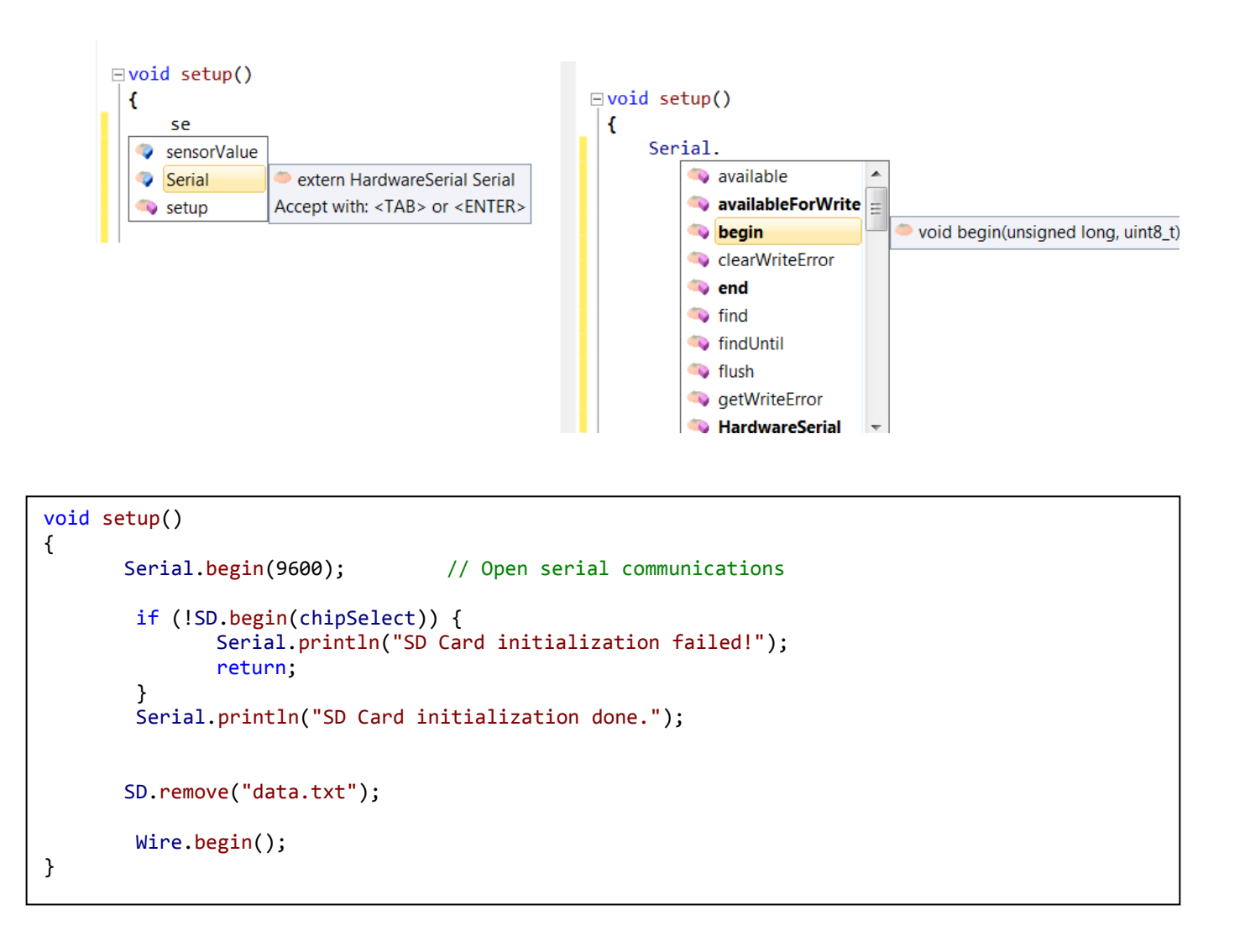

**Atmel** 

# EXECUTE Add a variable and function loop().

```
bool sensor_flg=0;
void loop() {
      sensorValue = analogRead(analogInPin);
                                                          // read the ADC:
      if (sensorValue>=500)
      {
             sensor_flg=1;
      }
      if (sensor_flg==1)
                                     // write data in file on particular sensor vale
      {
             sensor_flg=0;
             myFile = SD.open("data.txt", FILE_WRITE);
                                // if the file opened okay, write to it:
             if (myFile)
             {
                    myFile.print("sensor = " );
                    myFile.print(sensorValue);
                    myFile.print(" temp = ");
                    myFile.print(temp result);
                    myFile.print("\n");
                    myFile.close(); // close the file:
             }
             else
             {
                    // if the file didn't open, print an error:
                    Serial.println("error opening data.txt");
             }
             // re-open the file for reading:
             myFile = SD.open("data.txt");
             if (myFile)
             {
                    // read from the file until there's nothing else in it:
                    while (myFile.available()) {
                          Serial.write(myFile.read());
                    }
                    // close the file:
                    myFile.close();
                    } else {
                    // if the file didn't open, print an error:
                    Serial.println("error opening data.txt");
             }
       }
      delay(500);
}
```

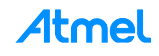

| 泰 ATmega_328P_1 - AtmelStudio       |       |                       |             |
|-------------------------------------|-------|-----------------------|-------------|
| File Edit View VAssistX ASF Project | Build | d Debug Tools Window  | Help        |
| 🛅 = 🕮 🗉 = 📂 🛃 🍠   🐰 🛍 🛍   !         | ₩     | Build Solution        | F7          |
| i 🐑 🐷 🖓 🍋 🔓 😭 💁 🔬 🗳 🍦 🗯             |       | Rebuild Solution      | Ctrl+Alt+F7 |
| Arduino 1.6 🝷 Arduino Mini 🝷 🎖 🚽    |       | Clean Solution        |             |
| sensors con X ASE Wizard ATmega22   |       | Build ATmega_328P_1   |             |
| Sensols.cpp X Asi Wizard Annegasz   |       | Rebuild ATmega_328P_1 |             |
| 🔸 sensors.cpp 🛛 👻 🚔 🌳 C:\\          |       | Clean ATmage 229D 1   |             |
|                                     |       | Clean ATmega_328P_1   |             |
|                                     |       | Configuration Manager |             |
|                                     |       | Compile               | Ctrl+F7     |
|                                     |       |                       |             |
|                                     |       |                       |             |

# **RESULT** The build should finish successfully with zero errors.

# 5.4 Hardware Connection

Light sensor and temperature senor are present on IO1 Xplained Pro board.

IO1 Xplained Pro is an extension board to the Atmel Xplained Pro evaluation platform. It is designed to give a wide variety of functionality to Xplained Pro MCU boards, including a microSD card, a temperature sensor, a light sensor and more. The IO1 extension board is shown in Figure 5-2.

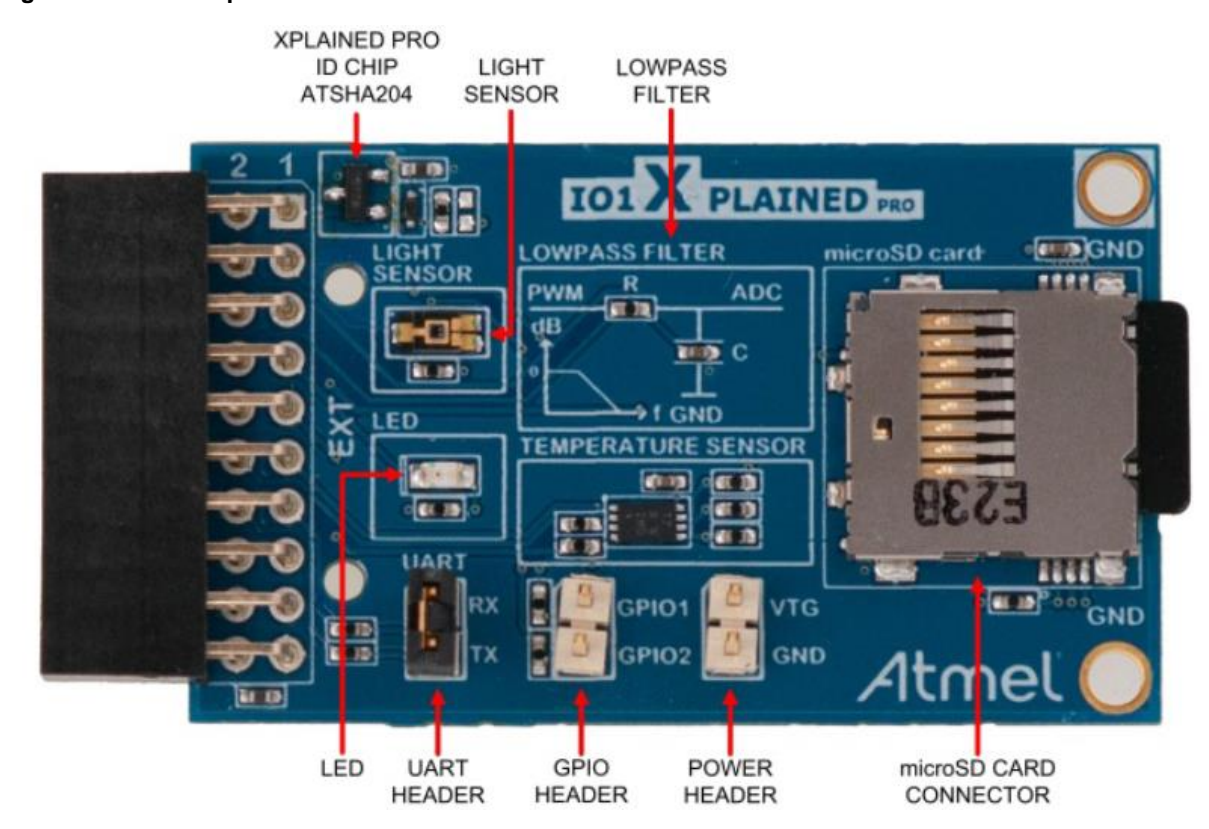

#### Figure 5-2. IO1 Xplained Pro

Actual connections of IO1 Xplained Pro board to ATmega328P Xplained Mini are as shown in Table 5-1.

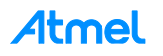

| IO1 Xplained Pro |          | ATmega328P Xplained Mini |             |  |
|------------------|----------|--------------------------|-------------|--|
| Pin number       | Name     | Pin                      | MCU pin     |  |
| 3                | ADC      | PC0                      | A0          |  |
| 11               | TWI_SDA  | PC4                      | SDA         |  |
| 12               | TWI_SCL  | PC5                      | SCL         |  |
| 2                | GND      | GND                      |             |  |
| 20               | VCC      | 3V3                      |             |  |
| 15               | SPI_SS_A | PB2                      | SPI_SS(D10) |  |
| 16               | SPI_MOSI | PB3                      | SPI_MOSI    |  |
| 17               | SPI_MISO | PB4                      | SPI_MISO    |  |
| 18               | SPI_SCK  | PB5                      | SPI_SCK     |  |

#### Table 5-1. Connection: IO1 Xplained Pro- ATmega328P Xplained Mini

#### 5.4.1 Connection: IO1 Xplained Pro – Arduino Xplained Pro

Connect the IO1 Xplained Pro board to Arduino Xplained Pro board as shown in below figure.

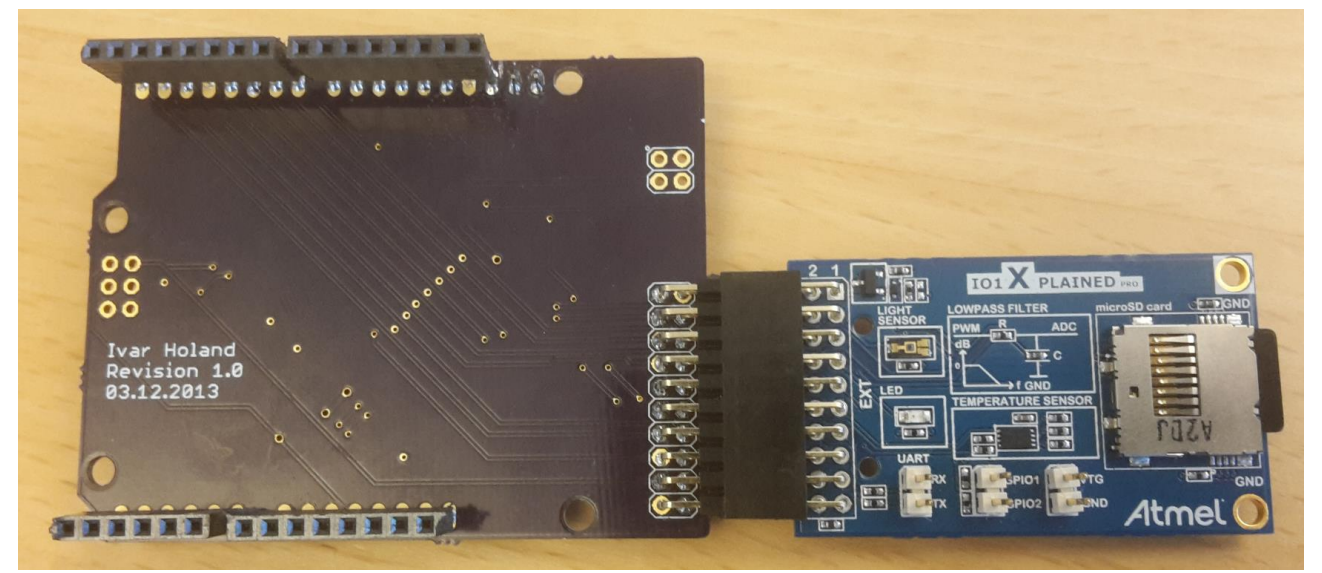

#### 5.4.2 Connection: ATmega328P Xplained Mini - Arduino Xplained Pro

Now we need to connect ATmega328P Xplained Mini to the Arduino Xplained Pro board. Connect so that PC5 from column 1 on the Xplained Mini board goes in A5 of the Arduino Xplained Pro (red colored connection) and PC5 from column 11 on the Xplained Mini goes in SCL of to the Arduino Xplained Pro (green colored connection).

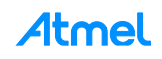

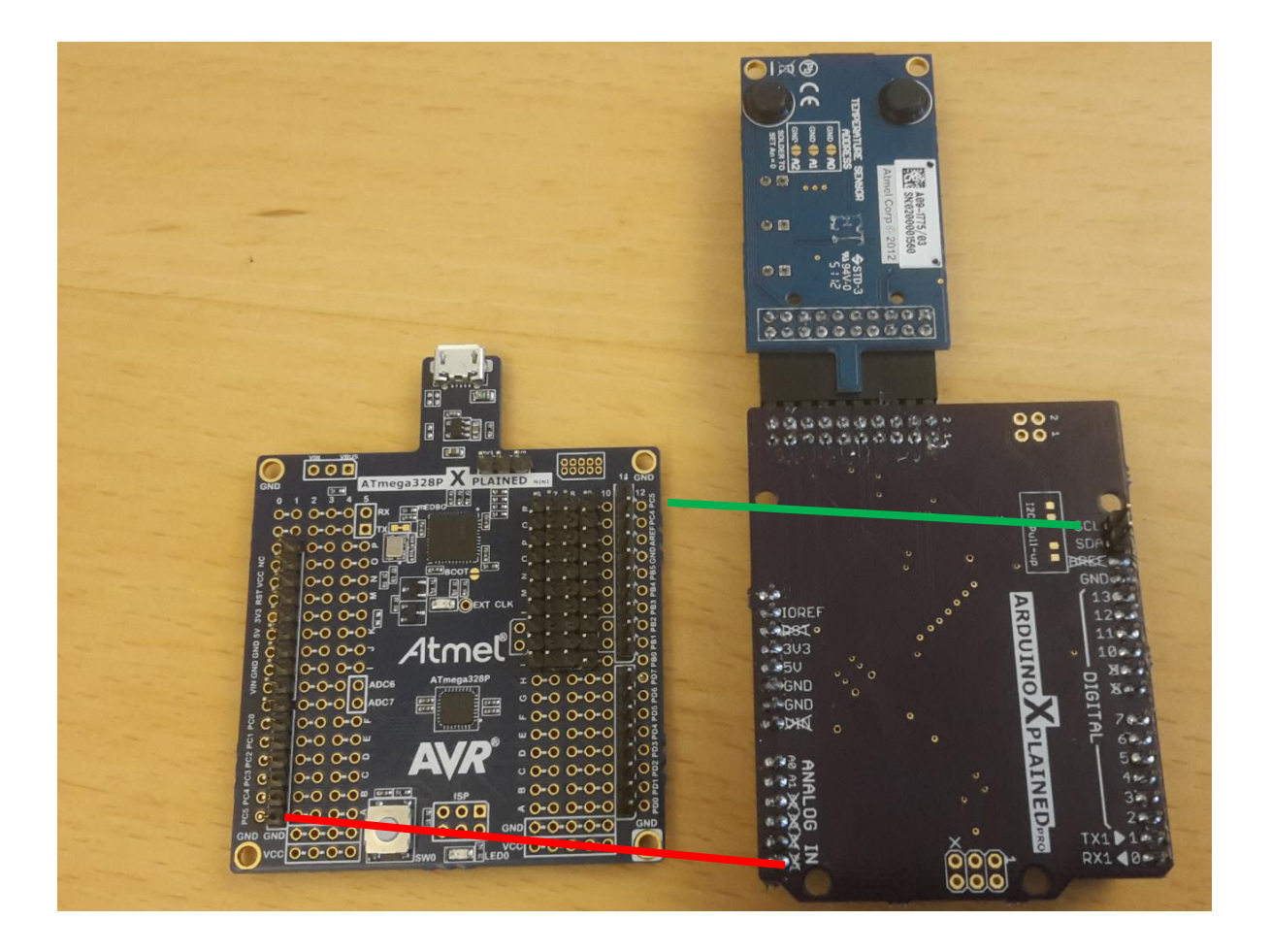

Connection would be as below.

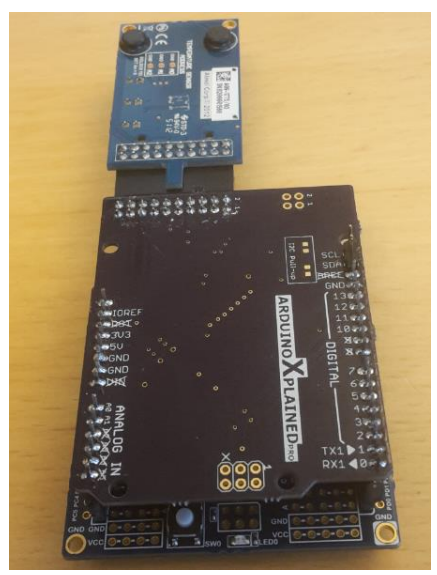

#### 5.4.3 Connection: USB cable

Connect the USB cable to the ATmega328P Xplained Mini board and place the board as shown below.

NG Make sure SD card is properly inserted in the socket.

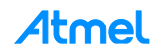

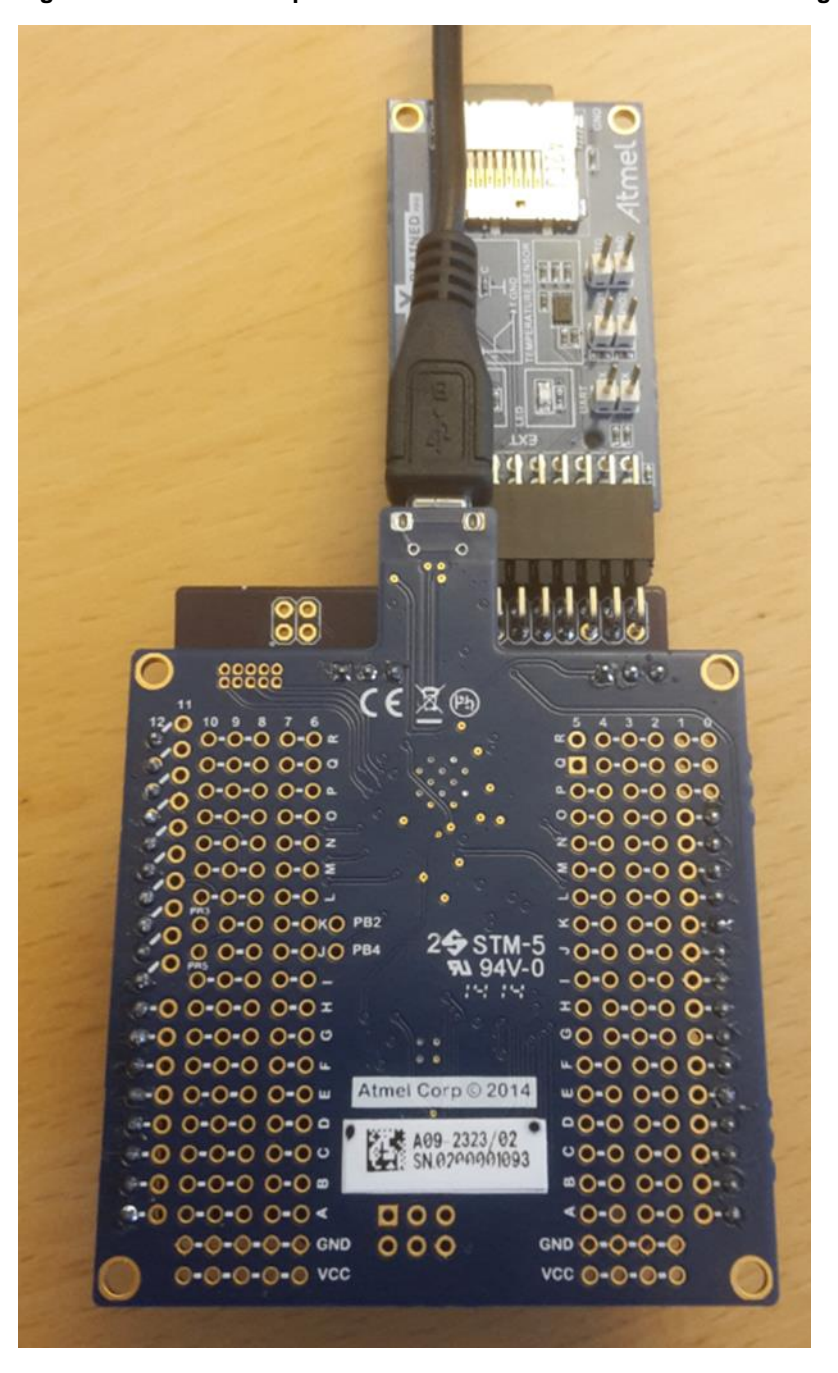

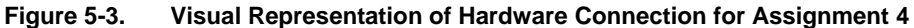

Board is placed in this way that the light sensor wouldn't be in dark.

i info

INFO

f

Alternative way of connection: User can also connect IO1 Xplained Pro board using nine male to female connectors without using Arduino Xplained Pro board as shown in figure below.

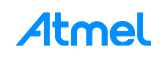

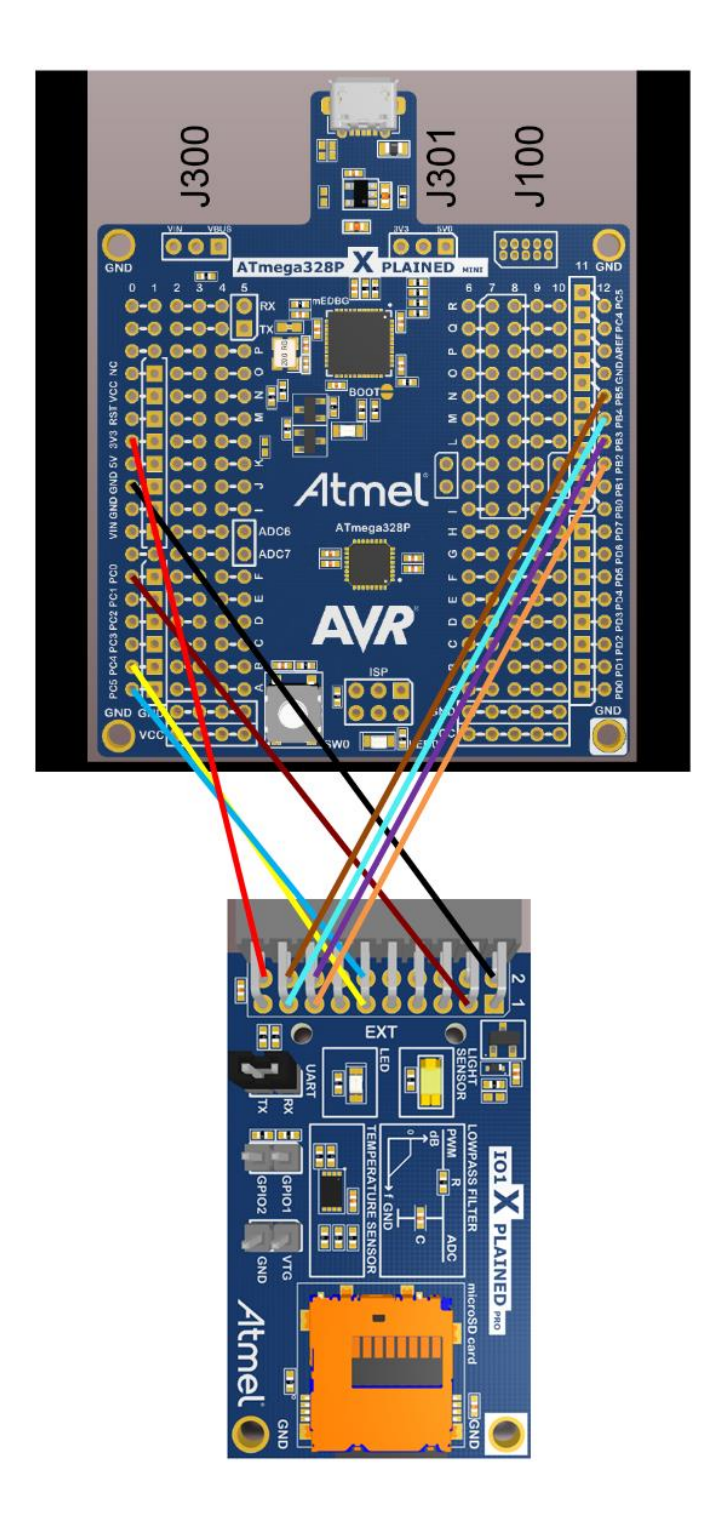

# 5.5 Debugging the Application

Now we will debug the application. Code has been written such that at particular condition (when sensor value > 500) the light sensor value and temperature value will be stored in the SD card. We will place a breakpoint at this condition and check that the breakpoint is hit.

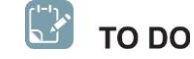

Select Debug and click 'Start Debugging and Break'.

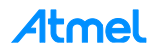

|    | Windows                   |               |
|----|---------------------------|---------------|
| 11 | Start Debugging and Break | c Alt+F5      |
| 1  | Stop Debugging            | Ctrl+Shift+F5 |
| Þ  | Start Without Debugging   | Ctrl+Alt+F5   |
|    | Disable debugWIRE and C   | ose           |
|    | Continue                  | F5            |
| ê  | Execute Stimulifile       |               |
| Ś  | Set Stimulifile           |               |
| 3  | Restart                   |               |
| 63 | QuickWatch                | Shift+F9      |
| •I | Step Into                 | F11           |
| ÇI | Step Over                 | F10           |
| °1 | Step Out                  | Shift+F11     |
| •1 | Run To Cursor             | Ctrl+F10      |
| 1  | Reset                     | Shift+F5      |
|    | Percepio Trace            |               |
|    | Toggle Breakpoint         | F9            |
|    | New Breakpoint            |               |
| 2  | Delete All Breakpoints    | Ctrl+Shift+F9 |
|    | Clear All DataTips        |               |
|    | Export DataTips           |               |
|    | Import DataTips           |               |
|    | Options and Settings      |               |

WARNING

If the DWEN fuse is not enabled and error message is displayed. Click 'Yes' and Studio will use the ISP to set the fuse as shown below.

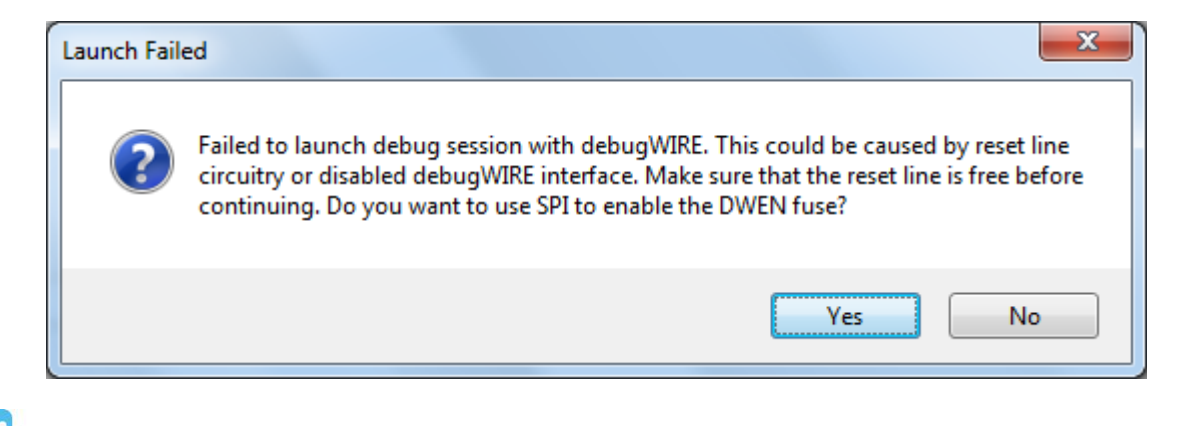

RESULT The Debugger is started and breaks in main. You are now ready to start debugging.

TO DO In Atmel Studio select View  $\rightarrow$  Terminal Window. Select the mEDBG COM Port, Baud: 9600 and select "Connect".

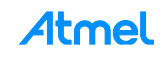

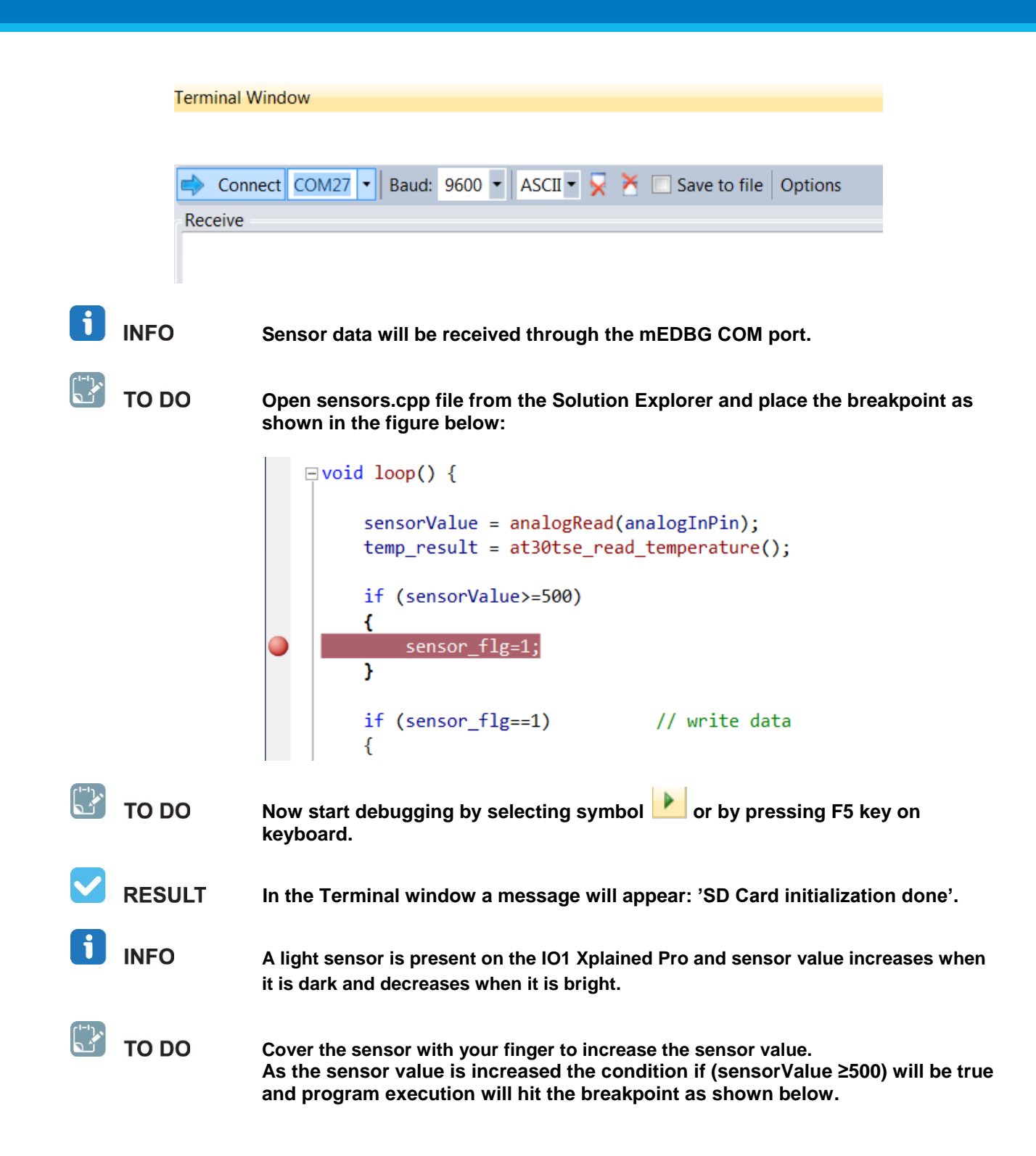

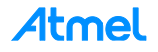

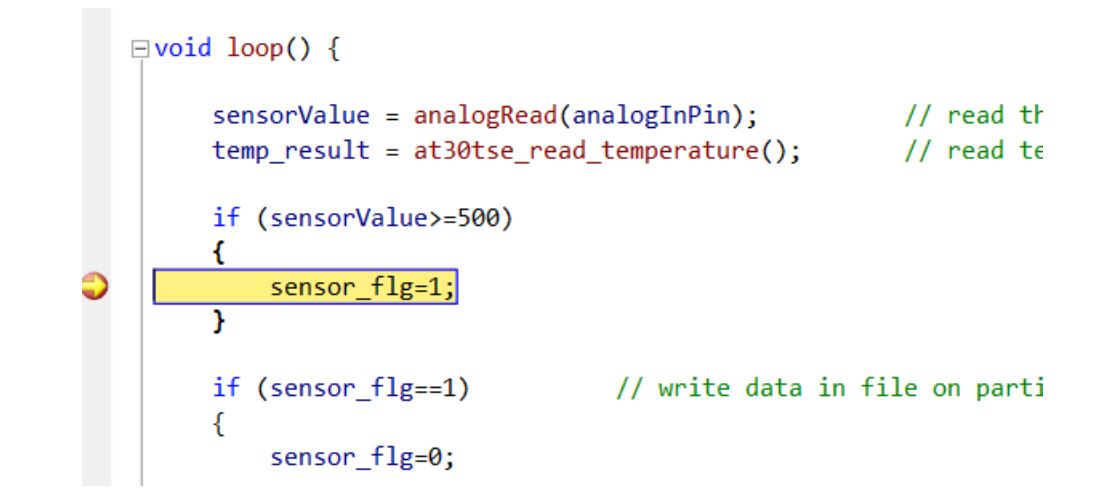

🔡 то do

To view the sensor value while debugging, select Debug  $\rightarrow$  QuickWatch... Enter the expression 'sensorValue' and select button 'Add Watch'.

**RESULT** 

TO DO

In Watch1 window value of variable 'sensorValue' will be displayed.

| ATmega_328P_1 (Debugging) - AtmelStudio File Edit View VAssistX ASF Project Build Debug Tools Window H | elp                   |                          |
|----------------------------------------------------------------------------------------------------|-----------------------|--------------------------|
| 🐜 - 🖽 := 💋 📓 🖉   X 🖏 🖄 🤚 - (* - 💭 - 🖏   😨   .                                                          | 🖒 🕅 Debug 🕞 💋 spi_ini | t 🚽 🖓 🚰 🛃 🎒              |
| i 🗖 📴 🐼 🍋 🔓 🥵 🕰 🛓 💷 🗉 🍦 🗉 🕨 ຝ 🕾 💷 📜 🛸                                                                  | 🛾 🛨 Hex 🛛 🖬 🗸 🔡 🐼 💷   | 🔤 🖪 🔡 🛗 🛗 👗 📲 🛲 ATmega32 |
| Arduino 1.6 • Arduino Mini • 💡 = COM3 • 🔜 🖬 📮                                                          |                       |                          |
| Disassembly CDC.cpp wiring.c main.cpp sensors.cpp × Ardui                                              | no.h ATmega_328P_1    |                          |
| → loop.if ↓ if (sensorValue>=500)                                                                      | QuickWatch            |                          |
| ⊟void loop() {                                                                                         | Expression:           | Reevaluate               |
| <pre>sensorValue = analogRead(analogInPin); // rea</pre>                                               | sensorValue           | ✓                        |
| <pre>temp_result = at30tse_read_temperature(); // rea</pre>                                            | Value:                | Add Watch                |
| if (sensorValue>=500)                                                                                  | Name                  | Value Type ^             |
| <pre>\$     sensor_flg=1; }</pre>                                                                      |                       |                          |
| <pre>if (sensor_flg==1) // write data in file on p {</pre>                                             |                       |                          |
| sensor_flg=0;                                                                                          |                       |                          |
| <pre>myFile = SD.open("data.txt", FILE_WRITE);</pre>                                                   |                       |                          |
| if (myFile) // if the file opened okay, wr                                                             |                       | <b>T</b>                 |
| <pre>{     myFile.print("sensor = " );     mvFile.print(sensorValue);</pre>                            |                       | Close Help               |
| Watch 1                                                                                                |                       |                          |
| Name                                                                                                   |                       | Value                    |
| ✓ sensorValue                                                                                          |                       | 516                      |
|                                                                                                    |                       |                          |
| TO DO Close the 'Watch1' windo                                                                         | ow and 'QuickWatch'   | window.                  |

Continue the execution by pressing F5 on keyboard.

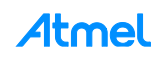

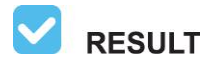

Sensor value and temperature value will be stored in SD card also transmitted through EDBG COM port. Terminal window will show sensor values and temperature values.

| Figure 5-4. | Atmel | Studio: | Terminal | Window |
|-------------|-------|---------|----------|--------|
|             |       |         |          |        |

| Terminal Window                                                                      | <u>-</u> □ ×       |
|--------------------------------------------------------------------------------------|--------------------|
|                                                                                      |                    |
| Disconnect COM27 x Paude 9600 x ASCII x 🖸 🎽 Esua to file Options                     |                    |
| Save to me Options                                                                   |                    |
| Receive                                                                              |                    |
| SD Card initialization done.<br>sensor = 516 temp = 24.00                            | ×                  |
| Sand History                                                                         |                    |
|                                                                                      |                    |
| Send                                                                                 | ASCII - LF CR Send |
| mEDBG Virtual COM Port (COM27)                                                       |                    |
| <b>TO DO</b> Exit the debug mode by selecting Debug $\rightarrow$ Disable debugWIRE. |                    |

Exit the debug mode by selecting Debug  $\rightarrow$  Disable debugWIRE.

WARNING It is important to disable debugWIRE.

We have successfully added Arduino project on an ATmega328P Xplained Mini with the Atmel Studio.

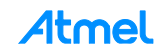

# Appendix A. Complete Solution to Assignment 4

Sensors.cpp file.

```
#include "arduino.h"
#include <Wire.h>
#include <SD.h>
#define AT30TSE_TEMPERATURE_TWI_ADDR
                                         0x4F
#define AT30TSE_TEMPERATURE_REG
                                         0x00
#define AT30TSE_TEMPERATURE_REG_SIZE
                                         2
#define AT30TSE_NON_VOLATILE_REG
                                         0x00
#define AT30TSE CONFIG RES 9 bit
                                         0
#define AT30TSE CONFIG RES 10 bit
                                         1
#define AT30TSE_CONFIG_RES_11_bit
                                         2
#define AT30TSE_CONFIG_RES_12_bit
                                         3
uint16_t resolution = AT30TSE_CONFIG_RES_10_bit;
double temp_result;
int sensorValue = 0;
                     // value read from ADC A0
const int analogInPin = A0; // Analog input pin
const int chipSelect = 10;
// set up variable to use SD utility library functions:
File myFile;
void setup()
{
       Serial.begin(9600); // Open serial communications
       if (!SD.begin(chipSelect)) {
              Serial.println("SD Card initialization failed!");
              return;
       }
       Serial.println("SD Card initialization done.");
       SD.remove("data.txt");
       Wire.begin();
}
```

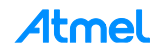

```
uint16_t at30tse_read_register(uint8_t reg, uint8_t reg_type, uint8_t reg_size)
{
       uint8_t buffer[2],i=0;
       buffer[0] = reg | reg_type;
       buffer[1] = 0;
       /* Internal register pointer in AT30TSE */
      Wire.beginTransmission(AT30TSE_TEMPERATURE_TWI_ADDR);
      Wire.write(buffer[0]);
      Wire.endTransmission();
      Wire.requestFrom(AT30TSE TEMPERATURE TWI ADDR, reg size);
      while(Wire.available())
       {
              buffer[i] = Wire.read();
              i++;
       }
       return (buffer[0] << 8) | buffer[1];</pre>
}
double at30tse_read_temperature()
{
       /* Read the 16-bit temperature register. */
      uint16 t data = at30tse_read_register(AT30TSE_TEMPERATURE_REG,
      AT30TSE_NON_VOLATILE_REG,
      AT30TSE TEMPERATURE REG SIZE);
       double temperature = 0;
       int8_t sign = 1;
       /*Check if negative and clear sign bit. */
       if (data & (1 << 15)){
              sign *= -1;
              data &= ~(1 << 15);</pre>
       }
       /* Convert to temperature */
       switch (resolution){
              case AT30TSE_CONFIG_RES_9_bit:
              data = (data >> 7);
              temperature = data * sign * 0.5;
              break;
              case AT30TSE_CONFIG_RES_10_bit:
              data = (data >> 6);
              temperature = data * sign * 0.25;
              break;
              case AT30TSE_CONFIG_RES_11_bit:
              data = (data >> 5);
              temperature = data * sign * 0.125;
              break;
              case AT30TSE_CONFIG_RES_12_bit:
              data = (data >> 4);
              temperature = data * sign * 0.0625;
              break;
              default:
              break;
       }
       return temperature;
}
```

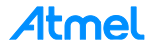

```
bool sensor flg=0;
void loop() {
       sensorValue = analogRead(analogInPin);
                                                              // read the ADC:
      temp_result = at30tse_read_temperature(); // read temperature
      if (sensorValue>=500)
       {
             sensor_flg=1;
       }
      if (sensor_flg==1)
                               // write data in file on particular sensor vale
       {
             sensor_flg=0;
              myFile = SD.open("data.txt", FILE_WRITE);
              if (myFile)
                                  // if the file opened okay, write to it:
               {
                     myFile.print("sensor = " );
                     myFile.print(sensorValue);
                     myFile.print("
                                       temp = ");
                     myFile.print(temp result);
                     myFile.print("\n");
                     myFile.close(); // close the file:
               }
              else
              {
                     // if the file didn't open, print an error:
                     Serial.println("error opening data.txt");
               }
              // re-open the file for reading:
              myFile = SD.open("data.txt");
              if (myFile)
               {
                     // read from the file until there's nothing else in it:
                     while (myFile.available()) {
                            Serial.write(myFile.read());
                     }
                     // close the file:
                     myFile.close();
                     } else {
                     // if the file didn't open, print an error:
                     Serial.println("error opening data.txt");
              }
       }
       delay(500);
}
```

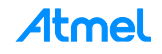

# 6 Conclusion

In this hands-on training we have accomplished the following tasks:

- added support form Arduino style coding to Atmel studio
- added debugging capability to Arduino project
- based an Arduino project on Atmel Xplained Mini and Atmel Studio without changing any code
- added the ability to write more complex and complicated programs

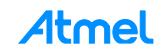

# 7 Revision History

| Doc. Rev. | Date    | Comments                 |
|-----------|---------|--------------------------|
| 42439A    | 08/2015 | Initial document release |

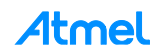

# Atmel Enabling Unlimited Possibilities<sup>®</sup>

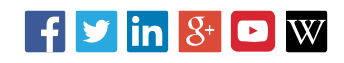

www.atmel.com

L

 Atmel Corporation
 1600 Technology Drive, San Jose, CA 95110 USA
 T: (+1)(408) 441.0311
 F: (+1)(408) 436.4200

© 2015 Atmel Corporation. / Rev.: Atmel-42439A-From-Maker-to-Manufacture-Bridging-the Gap-from-Arduino-to-AVR\_TrainingManual\_082015.

Atmel<sup>®</sup>, Atmel logo and combinations thereof, AVR<sup>®</sup>, Enabling Unlimited Possibilities<sup>®</sup>, and others are registered trademarks or trademarks of Atmel Corporation in U.S. and other countries. Windows<sup>®</sup> is a registered trademark of Microsoft Corporation in U.S. and or other countries. Other terms and product names may be trademarks of others.

DISCLAIMER: The information in this document is provided in connection with Atmel products. No license, express or implied, by estoppel or otherwise, to any intellectual property right is granted by this document or in connection with the sale of Atmel products. EXCEPT AS SET FORTH IN THE ATMEL TERMS AND CONDITIONS OF SALES LOCATED ON THE ATMEL WEBSITE, ATMEL ASSUMES NO LIABILITY WHATSOEVER AND DISCLAIMS ANY EXPRESS, IMPLIED OR STATUTORY WARRANTY RELATING TO ITS PRODUCTS INCLUDING, BUT NOT LIMITED TO, THE IMPLIED WARRANTY OF MERCHANTABILITY, FITNESS FOR A PARTICULAR PURPOSE, OR NON-INFRINGEMENT. IN NO EVENT SHALL ATMEL BE LIABLE FOR ANY DIRECT, INDIRECT, CONSEQUENTIAL, PUNITIVE, SPECIAL OR INCIDENTAL DAMAGES (INCLUDING, WITHOUT LIMITATION, DAMAGES FOR LOSS AND PROFITS, BUSINESS INTERRUPTION, OR LOSS OF INFORMATION) ARISING OUT OF THE USE OR INABILITY TO USE THIS DOCUMENT, EVEN IF ATMEL HAS BEEN ADVISED OF THE POSSIBILITY OF SUCH DAMAGES. Atmel makes no representations or warranties with respect to the accuracy or completeness of the contents of this document and reserves the right to make changes to specifications and products descriptions at any time without notice. Atmel does not make any commitment to update the information contained here in. Unless specifically provided otherwise, Atmel products are not suitable for, and shall not be used in, automotive applications. Atmel products are not intended, authorized, or warranted for use as components in applications intended to support or sustain life.

SAFETY-CRITICAL, MILITARY, AND AUTOMOTIVE APPLICATIONS DISCLAIMER: Atmel products are not designed for and will not be used in connection with any applications where the failure of such products would reasonably be expected to result in significant personal injury or death ("Safety-Critical Applications") without an Atmel officer's specific written consent. Safety-Critical Applications include, without limitation, life support devices and systems, equipment or systems for the operation of nuclear facilities and weapons systems. Atmel products are not designed nor intended for use in military or aerospace applications or environments unless specifically designated by Atmel as military-grade. Atmel products are not designed nor intended for use in automotive applications unless specifically designated by Atmel as automotive-grade.